# Monitor QHD Dell Pro 24 Plus P2425D

Instrukcja użytkownika

Model: P2425D Model - zgodność z przepisami: P2425Dc Marzec 2025 Rev. A00

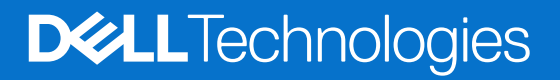

### Uwagi, przestrogi i ostrzeżenia

- (i) UWAGA: UWAGA oznacza ważną informację, która może pomóc w lepszym wykorzystaniu produktu.
- △ PRZESTROGA: PRZESTROGA oznacza potencjalną możliwość uszkodzenia sprzętu lub utraty danych i wskazuje, jak uniknąć problemu.
- △ OSTRZEŻENIE: OSTRZEŻENIE oznacza potencjalną możliwość wystąpienia uszkodzenia własności, obrażeń osób lub śmierci.

Copyright © 2025 Dell Inc. lub jej firmy zależne. Wszelkie prawa zastrzeżone. Dell Technologies, Dell i inne znaki towarowe to znaki towarowe Dell Inc. lub jej firm zależnych. Pozostałe znaki towarowe mogą być znakami towarowymi odpowiednich firm.

# Spis treści

| Instr | ukcje bezpieczeństwa                                                 | 5    |
|-------|----------------------------------------------------------------------|------|
| Info  | macje o monitorze                                                    | 6    |
|       | Zawartość opakowania                                                 | 6    |
|       | Właściwości produktu                                                 | 7    |
|       | Zgodność systemu operacyjnego                                        | .10  |
|       | Identyfikacja części i elementów sterowania                          | .10  |
|       | Widok z przodu                                                       | . 10 |
|       | Widok od tyłu                                                        | . 11 |
|       | Widok od dołu                                                        | . 12 |
|       | Dane techniczne monitora                                             | . 13 |
|       | Dell Display and Peripheral Manager (DDPM) dla Windows               | . 14 |
|       | Dane techniczne rozdzielczości                                       | . 15 |
|       | Obsługiwane tryby wideo                                              | . 15 |
|       | Wstępnie ustawione tryby wyświetlania                                | . 15 |
|       | Parametry elektryczne                                                | . 16 |
|       | Charakterystyki fizyczne                                             | . 17 |
|       | Charakterystyki środowiskowe                                         | . 18 |
|       | Przypisanie styków                                                   | . 19 |
|       | Przypisanie styków - DisplayPort                                     | . 19 |
|       | Przypisanie styków - gniazdo HDMI                                    | . 20 |
|       | Przypisanie styków - złącze przesyłania danych USB Type-B            | . 21 |
|       | Przypisanie styków - złącze pobierania danych USB Type-A             | . 21 |
|       | Przypisanie styków - USB-C pobierania danych                         | . 22 |
|       | Interfejs uniwersalnej magistrali szeregowej (USB)                   | . 22 |
|       | Obsługa Plug-and-play                                                | . 24 |
|       | Polityka jakości i pikseli monitora LCD                              | . 24 |
|       | Ergonomia                                                            | . 25 |
|       | Obsługa i przenoszenie wyświetlacza                                  | . 26 |
|       | Wskazówki dotyczące konserwacji                                      | . 27 |
|       | Czyszczenie monitora                                                 | . 27 |
| Usta  | wianie monitora                                                      | . 28 |
|       | Podłączanie podstawy                                                 | . 28 |
|       | Korzystanie z portów szybkiego dostępu                               | . 30 |
|       | Podłączenie monitora                                                 | . 31 |
|       | Podłączenie kabla DisplayPort (DisplayPort do DisplayPort)           | . 31 |
|       | Podłączenie kabla HDMI (tylko dla wybranych krajów)                  | . 31 |
|       | Porządkowanie kabli                                                  | . 32 |
|       | Zabezpieczanie monitora z użyciem blokady Kensington (opcjonalna)    | . 33 |
|       | Demontaż podstawy monitora                                           | . 33 |
|       | Montaż na ścianie (opcjonalna)                                       | . 34 |
|       | Korzystanie z regulacji nachylenia, obrotu, przekręcania i wysokości | . 35 |
|       | Dostosowanie nachylenia i przekręcania                               | . 35 |
|       | Regulacja wysokości                                                  | . 35 |
|       | Regulacja obrotu                                                     | . 35 |
|       | Regulacja ustawień obrotu wyświetlania posiadanego systemu           | . 36 |

| Obsługa monitora                                                                                    |
|----------------------------------------------------------------------------------------------------|
| Włącz monitor                                                                                       |
| Sterowanie joystickiem                                                                              |
| Korzystanie z menu ekranowego (OSD)38                                                               |
| Dostęp do programu uruchamiania menu                                                                |
| Używanie przycisków nawigacji                                                                       |
| Dostęp do systemu menu                                                                              |
| Komunikaty OSD                                                                                      |
| Początkowa konfiguracja                                                                             |
| Komunikat ostrzeżenia OSD                                                                           |
| Blokada przycisków sterowania                                                                       |
| Ustawianie maksymalnej rozdzielczości56                                                             |
| Rozwiązywanie problemów                                                                             |
| Autotest                                                                                            |
| Wbudowane testy diagnostyczne                                                                       |
| Typowe problemy                                                                                     |
| Problemy specyficzne dla interfejsu uniwersalnej magistrali szeregowej (USB)                        |
| Informacje dotyczące przepisów62                                                                    |
| Certyfikat TCO                                                                                      |
| Uwagi FCC (tylko USA) i inne informacje dotyczące przepisów62                                       |
| Baza danych produktów UE dla etykiety dotyczącej zużycia energii i arkusza informacji o produkcie62 |
| Kontaktowanie się z firmą Dell                                                                      |

# Instrukcje bezpieczeństwa

Użyj następujących zaleceń dotyczących bezpieczeństwa w celu zabezpieczenia monitora przed potencjalnym uszkodzeniem i zapewnienia bezpieczeństwa osobistego. Jeśli nie zostanie to określone inaczej w każdej procedurze w tym dokumencie założono, że użytkownik przeczytał dostarczone z monitorem informacje dotyczące bezpieczeństwa.

- (i) UWAGA: Przed użyciem monitora, należy przeczytać informacje dotyczące bezpieczeństwa dostarczone z posiadanym monitorem i wydrukowane na produkcie. Dokumentację należy zachować w bezpiecznym miejscu do wykorzystania w przyszłości.
- ▲ OSTRZEŻENIE: Używanie elementów sterowania, regulacji lub procedur, innych niż określone w tej dokumentacji, może spowodować narażenie na porażenie prądem elektrycznym, zagrożenia związane z prądem elektrycznym i/lub zagrożenia mechaniczne.
- △ PRZESTROGA: Możliwy długotrwały efekt słuchania audio przy wysokiej głośności przez słuchawki (na monitorze, który je obsługuje), może uszkodzić słuch.
- Monitor należy umieścić na trwałej powierzchni i obsługiwać z zachowaniem ostrożności. Ekran jest delikatny i po upuszczeniu lub uderzeniu ostrym przedmiotem, można go uszkodzić.
- Należy się upewnić, że monitor jest zasilany prądem zmiennym dostępnym w miejscu użytkownika.
- Monitor należy utrzymywać w temperaturze pokojowej. Zbyt niska lub wysoka temperatura może wpływać negatywnie na ciekłe kryształy wyświetlacza.
- Kabel zasilający monitora należy podłączyć do znajdującego się w pobliżu i dostępnego, ściennego gniazda zasilającego. Patrz Podłączenie monitora.
- Monitora nie należy umieszczać i używać na mokrej powierzchni lub w pobliżu wody.
- Monitora nie należy narażać na duże wstrząsy lub silne uderzenia. Na przykład, monitora nie należy umieszczać w bagażniku samochodowym.
- Monitor należy odłączyć, gdy długo nie będzie używany.
- Aby uniknąć porażenia prądem elektrycznym, nie należy zdejmować żadnych pokryw lub dotykać elementów wewnątrz monitora.
- Należy uważnie przeczytać niniejsze instrukcje. Dokument ten należy zachować na przyszłość. Należy stosować się do wszystkich ostrzeżeń i instrukcji oznaczonych na produkcie.
- Określone monitory można zamontować z użyciem sprzedawanego oddzielnie zestawu do montażu VESA. Należy się upewnić, że są używane prawidłowe specyfikacje VESA, jak określono w Instrukcji użytkownika w części dotyczącej montażu na ścianie.

W celu uzyskania informacje o instrukcjach bezpieczeństwa, należy sprawdzić w dostarczonym z monitorem dokumencie Informacje dotyczące bezpieczeństwa, środowiska i przepisów (SERI).

# Informacje o monitorze

### Zawartość opakowania

Następująca tabela udostępnia listę komponentów dostarczonych z monitorem. Jeśli któregokolwiek z elementów brakuje należy się skontaktować z firmą Dell. Więcej informacji można znaleźć w części Kontaktowanie się z firmą Dell.

- (i) UWAGA: Niektóre komponenty mogą być opcjonalne i nie są dostarczane z monitorem. Niektóre funkcje mogą być niedostępne w określonych krajach.
- (i) UWAGA: Aby skonfigurować podstawę z dowolnego, innego źródła, sprawdź dostarczoną z podstawą dokumentację.

#### Tabela 1. Komponenty i opisy monitora.

| Obraz komponentu | Opis komponentu                                                                                   |
|------------------|---------------------------------------------------------------------------------------------------|
| Tel.             | Ekran                                                                                             |
|                  | Wspornik podstawy                                                                                 |
|                  | Podstawa                                                                                          |
|                  | Kabel DisplayPort do DisplayPort 1.4 (1,80 m)                                                     |
|                  | Kabel HDMI (tylko dla wybranych krajów) (1,80 m)                                                  |
|                  | Kabel USB Type-A do Type-B 5Gbps (1,80 m)                                                         |
|                  | Kabel zasilający (zależy od kraju)                                                                |
|                  | <ul> <li>Karta QR</li> <li>Informacje dotyczące bezpieczeństwa, środowiska i przepisów</li> </ul> |
|                  |                                                                                                   |

### Właściwości produktu

Monitor Dell P2425D jest wyposażony w aktywną matrycę, tranzystory cienkowarstwowe (TFT), panel wyświetlacza ciekłokrystalicznego (LCD) z podświetleniem LED. Właściwości monitora:

- Widoczny obszar wyświetlania 604,5 mm (23,8 cala) (mierzony po przekątnej).
- Rozdzielczość 2560 x 1440 oraz pełnoekranowa obsługa niższych rozdzielczości.
- Szerokie kąty widzenia 178 stopni w kierunku pionowym i poziomym.
- Gama kolorów sRGB 99% (CIE 1931) (typowa).
- Łączność cyfrowa z wykorzystaniem złączy DisplayPort i HDMI.
- Możliwość regulacji nachylania, przekręcania, wysokości i obrotu.
- Bardzo wąska ramka minimalizuje odstęp w zastosowaniach z wieloma monitorami, umożliwiając łatwiejszą konfigurację i lepszą widoczność obrazu.
- Zdejmowana podstawa i rozstaw otworów montażowych w standardzie VESA (Video Electronics Standards Association) 100 mm zapewniają elastyczne rozwiązania montażu
- Wyposażony w:
  - Jeden port USB 5Gbps Type-B przesyłania danych
  - Jeden port USB-C 5Gbps pobierania danych
  - Trzy porty USB 5Gbps Type-A pobierania danych
- Zgodność z funkcją Plug-and-play, jeśli ta funkcja jest obsługiwana przez używany komputer.
- Regulacje z użyciem menu ekranowego (OSD, On-Screen Display) ułatwiają konfiguracje i optymalizację ekranu.
- Blokada przycisków zasilania i joysticka.
- Gniazdo blokady bezpieczeństwa dla blokad Kensington (sprzedawane oddzielnie).
- Blokada podstawy.
- ≤0,3 W w trybie Standby (Oczekiwanie).
- Obsługa Dell Display and Peripheral Manager.
- Zapewnia optymalny komfort widzenia dzięki niemigoczącemu ekranowi.
- Dell ComfortView Plus to zintegrowana funkcja ekranu o niskim poziomie niebieskiego światła, która poprawia komfort oczu, redukując potencjalnie szkodliwą emisję niebieskiego światła, bez utraty kolorów. Dzięki technologii ComfortView Plus, firma Dell ograniczyła narażenie na szkodliwe niebieskie światło do poziomu ≤35%.
- Ten monitor posiada certyfikat TÜV Rheinland Eye Comfort 3.0 z oceną 4 gwiazdek. Zawiera kluczowe technologie, które także zapewniają ekran pozbawiony migotania, częstotliwość odświeżania do 100 Hz, gamę kolorów minimum sRGB 95%. Funkcja Dell ComfortView Plus jest w monitorze domyślnie włączona.
- Ten monitor wykorzystuje panel o niskiej emisji niebieskiego światła. Po zresetowaniu monitora do ustawień fabrycznych lub ustawień domyślnych, jest on zgodny z certyfikacją sprzętową TÜV Rheinland dotyczącą niskiego poziomu niebieskiego światła.\*
- \* Ten monitor jest zgodny z certyfikatem sprzętowym TÜV Rheinland dotyczącym niskiego poziomu niebieskiego światła w kategorii 2.

#### Blue light ratio (Współczynnik niebieskiego światła):

Stosunek światła w zakresie 415 nm-455 nm w porównaniu do 400 nm-500 nm, jest mniejszy niż 50%.

#### Tabela 2. Współczynnik niebieskiego światła

| Kategoria | Współczynnik niebieskiego światła |
|-----------|-----------------------------------|
| 1         | ≤ 20%                             |
| 2         | 20% < R ≤ 35%                     |
| 3         | 35% < R ≤ 50%                     |

- Zmniejszenie poziomu zagrożenia niebieskim światłem emitowanym przez ekran w celu zwiększenia komfortu widzenia bez pogorszenia dokładności kolorów.
- W monitorze zastosowano technologię Flicker-Free, która eliminuje widoczne migotanie, zapewniając komfortowe wrażenia wizualne i wspomagając zapobieganie zmęczeniu oczu.

#### Informacje o TÜV Rheinland Eye Comfort 3.0

Program certyfikacji TÜV Rheinland Eye Comfort 3.0, to przyjazny dla klienta system oceny gwiazdek dla branży wyświetlaczy, promując w ten sposób dobre stan oczu, od bezpieczeństwa po pielęgnację oczu. W porównaniu z istniejącymi certyfikatami, 5-gwiazdkowy program dodaje rygorystyczne wymagania testowe dotyczące ogólnych atrybutów ochrony oczu, takich jak niski poziom niebieskiego światła, brak migotania, częstotliwość odświeżania, gama kolorów, dokładność kolorów i jakość działania czujnika światła otoczenia. Przedstawia metryki wymagań i ocenia jakość działania produktu na pięciu poziomach, a wyrafinowany proces oceny technicznej zapewnia klientom i kupującym łatwiejsze do oceny wskaźniki.

Uwzględniane czynniki dobrego stanu oczu pozostają niezmienne, jednak standardy dotyczące różnych ocen w postaci gwiazdek są różne. Im wyższa liczba gwiazdek, tym surowsze standardy. W poniższej tabeli wymieniono główne wymagania dotyczące komfortu oczu, które mają zastosowanie oprócz podstawowych wymagań dotyczących komfortu oczu (takich jak gęstość pikseli, jednolitość luminancji i koloru oraz swoboda ruchu).

W celu uzyskania dalszych informacji o TÜV Eye Comfort certification, patrz: strona eye-comfort.

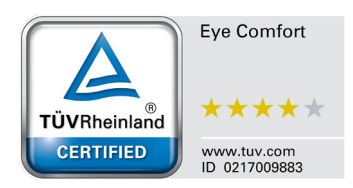

|                                                                      | Element testu                                                                                                    | Schemat oceny gwiazdkami                                                                                                    |                                                                                                    |                                                                                                    |  |
|----------------------------------------------------------------------|----------------------------------------------------------------------------------------------------|----------------------------------------------------------------------------------------------------|----------------------------------------------------------------------------------------------------|----------------------------------------------------------------------------------------------------|--|
| Kategoria                                                            |                                                                                                    | 3 gwiazdek                                                                                                    | 4 gwiazdek                                                                                            | 5 gwiazdek                                                                                                    |  |
| Eye Care                                                             | Niski poziom niebieskiego światła                                                                                                    | TÜV Hardware LBL<br>Category III (≤50%) lub<br>Software LBL solution <sup>1</sup>                                              | TÜV Hardware LBL<br>Category II (≤35%) lub<br>Category I (≤20%)                                       | TÜV Hardware LBL<br>Category II (≤35%) lub<br>Category I (≤20%)                                                                                                    |  |
| (Pielęgnacja oczu)                                                   | Brak migotania                                                                                                    | TÜV Flicker Reduced<br>lub TÜV Flicker Free                                                                                    | TÜV Flicker Reduced<br>lub TÜV Flicker Free                                                           | Brak migotania                                                                                                    |  |
| Zarządzanie                                                          | Działanie czujnika światła<br>otoczenia                                                                                                    | Brak czujnika                                                                                                    | Brak czujnika                                                                                         | Działanie czujnika<br>światła otoczenia                                                                                                    |  |
| światłem<br>otoczenia                                                | Inteligentna kontrola CCT                                                                                                    | Nie                                                                                                    | Nie                                                                                                   | Tak                                                                                                    |  |
|                                                                      | Inteligentna kontrola CCT                                                                                                    | Nie                                                                                                    | Nie                                                                                                   | Tak                                                                                                    |  |
|                                                                      | Częstotliwość odświeżania                                                                                                    | ≥60 Hz                                                                                                    | ≥75 Hz                                                                                                | ≥120 Hz                                                                                                    |  |
|                                                                      | Jednolitość luminancji                                                                                                    | Jednolitość luminancji ≥ 75%                                                                                                   |                                                                                                    |                                                                                                    |  |
|                                                                      | Jednolitość kolorów                                                                                                    | Jednolitość kolorów ∆u                                                                                                    | ′v′ ≤ 0,02                                                                                            |                                                                                                    |  |
|                                                                      | Swoboda ruchu                                                                                                    | Zmiany luminancji powi<br>Przesunięcie koloru pow                                                                              | Zmiany luminancji powinny być mniejsze niż 50%;<br>Przesunięcie koloru powinno być mniejsze niż 0,01. |                                                                                                    |  |
| Jakość obrazu                                                        | Różnica gamma                                                                                                    | Różnica gamma<br>≤ ±0,2                                                                                                    | Różnica gamma<br>≤ ±0,2                                                                               | Różnica gamma<br>≤ ±0,2                                                                                                    |  |
|                                                                      | Szeroka gama kolorów²                                                                                                    | NTSC³ Min.72% (CIE<br>1931) lub sRGB⁴ Min<br>95% (CIE 1931)                                                                    | sRGB <sup>4</sup> Min.95% (CIE<br>1931)                                                               | DCI-P3 <sup>5</sup> Min. 95% (CIE<br>1976) i sRGB <sup>4</sup> Min.95%<br>(CIE 1931) lub Adobe<br>RGB <sup>6</sup> Min.95% (CIE<br>1931) i sRGB <sup>4</sup> Min.95%<br>(CIE 1931) |  |
| Eye Comfort User<br>Guide (Instrukcja<br>użytkownika Eye<br>Comfort) | Instrukcja użytkownika                                                                                                    | Tak                                                                                                    | Tak                                                                                                   | Tak                                                                                                    |  |
|                                                                      | <sup>1</sup> Oprogramowanie kontroluje emisję niebieskiego światła, redukując jego nadmiar, co skutkuje bardziej żółtym odcieniem.                                                            |                                                                                                    |                                                                                                    |                                                                                                    |  |
|                                                                      | <sup>2</sup> Gama kolorów opisuje dostępnoś<br>celów. 100% odpowiada pełnej prze                                                                                                    | ość kolorów na wyświetlaczu. Opracowano różne standardy dla określonych<br>rzestrzeni barw określonej w normie.                |                                                                                                    |                                                                                                    |  |
| Lhuogo                                                               | <sup>3</sup> NTSC oznacza National Televisior<br>telewizyjnego używanego w Stanac                                                                                                    | Standards Committee, który opracował przestrzeń barw dla systemu<br>h Zjednoczonych.                                           |                                                                                                    |                                                                                                    |  |
| Uwaga                                                                | <sup>4</sup> sRGB to standardowa przestrzeń kolorów czerwonego, zielonego i niebieskiego używana w monitorach, drukarkach i sieci WWW.                                                        |                                                                                                    |                                                                                                    |                                                                                                    |  |
|                                                                      | <sup>5</sup> DCI-P3, skrót od Digital Cinema Initiatives – Protocol 3, to przestrzeń barw używana w kinie cyfrowym, obejmująca szerszy zakres kolorów niż standardowa przestrzeń kolorów RGB. |                                                                                                    |                                                                                                    |                                                                                                    |  |
|                                                                      | <sup>6</sup> Adobe RGB to przestrzeń barw ut<br>kolorów od standardowego modelu                                                                                                    | tworzona przez firmę Adobe Systems, która obejmuje szerszy zakres<br>Iu kolorów RGB, szczególnie w obszarze cyjanów i zieleni. |                                                                                                    |                                                                                                    |  |

### Tabela 3. Wymagania dotyczące Eye Comfort 3.0 i Schemat oceny gwiazdkami dla monitorów

### Zgodność systemu operacyjnego

• Windows 10/Windows 11 i wersje nowsze\*

- \*Zgodność systemu operacyjnego w monitorach marek Dell, może się różnić w zależności od takich czynników, jak:
- Określona data(y) wydania, gdy dostępne są wersje systemu operacyjnego, poprawki lub aktualizacje.
- Określona data(y) wydania, gdy firmware, aplikacje lub aktualizacje sterowników marki Dell, będą dostępne w witrynie pomocy technicznej Dell.

### Identyfikacja części i elementów sterowania

### Widok z przodu

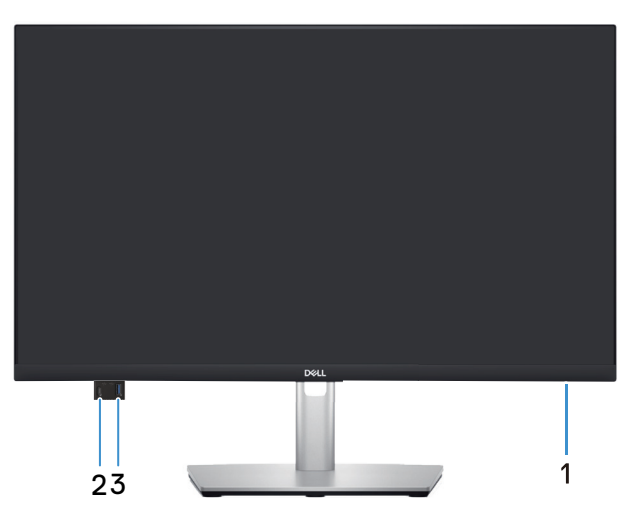

Rysunek 1. Widok z przodu

#### Tabela 4.Komponenty i opisy.

| Etykieta | Opis                                                                   | Zastosowanie                                                                                                    |
|----------|------------------------------------------------------------------------|----------------------------------------------------------------------------------------------------|
| 1        | Kontrolka zasilania                                                    | Stałe, białe światło oznacza, że monitor jest włączony i działa.<br>Migające, białe światło oznacza, że monitor znajduje się w trybie<br>oszczędzania energii.                                                                                    |
| 2        | Szybkiego dostępu, port pobierania danych<br>USB-C 5 Gb/s (tylko dane) | <ul> <li>Podłączanie urządzenia USB* lub ładowanie urządzenia.</li> <li><b>UWAGA:</b> W celu używania tych portów należy podłączyć kabel<br/>USB (dostarczony z monitorem) do portu USB wysyłania danych w<br/>monitorze i komputerze.</li> </ul> |
| 3        | Szybkiego dostępu port USB 5Gbps<br>Type-A pobierania danych           | <ul> <li>Podłączanie urządzenia USB* lub ładowanie urządzenia.</li> <li><b>UWAGA:</b> W celu używania tych portów należy podłączyć kabel<br/>USB (dostarczony z monitorem) do portu USB wysyłania danych w<br/>monitorze i komputerze.</li> </ul> |

\*Aby uniknąć zakłóceń sygnału po podłączeniu bezprzewodowego urządzenia USB do portu USB pobierania danych, NIE zaleca się podłączania żadnych innych urządzeń USB do sąsiednich portów.

### Widok od tyłu

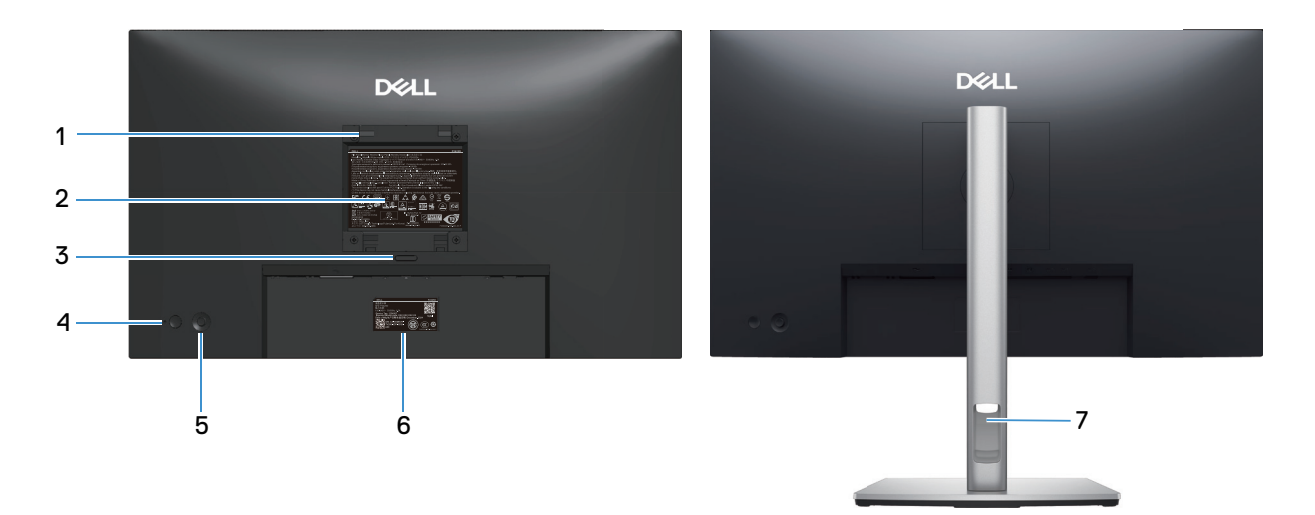

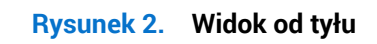

| Etykieta | Opis                                                                                               | Zastosowanie                                                                                                    |
|----------|----------------------------------------------------------------------------------------------------|----------------------------------------------------------------------------------------------------|
| 1        | Otwory montażowe VESA (100 mm x 100<br>mm - za zamontowaną pokrywą VESA)                           | Montaż monitora na ścianie z wykorzystaniem zestawu do montażu na ścianie, zgodnego z VESA.                                                                                                    |
|          |                                                                                                    | UWAGA: Zestaw do montażu na ścianie nie jest dostarczany z<br>monitorem i sprzedawać oddzielnie.                                                                                                    |
| 2        | Etykieta z informacjami wymaganymi<br>przepisami                                                   | Lista zgodności z przepisami.                                                                                                    |
| 3        | Przycisk zwolnienia podstawy                                                                       | Zwalnianie podstawy z monitora.                                                                                                    |
| 4        | Power Button (Przycisk zasilania)                                                                  | Aby włączyć lub wyłączyć monitor.                                                                                                    |
| 5        | Joystick                                                                                           | Do sterowania menu OSD. Więcej informacji można znaleźć w części<br>Obsługa monitora.                                                                                                    |
| 6        | Etykieta zgodności z przepisami (z kodem<br>QR MyDell, numerem seryjnym i etykietą<br>Service Tag) | Tę etykietę należy sprawdzić, jeśli potrzebny jest kontakt z pomocą<br>techniczną Dell. Service Tag, to unikatowy identyfikator alfanumeryczny,<br>który umożliwia technikom serwisu Dell identyfikację komponentów<br>sprzętowych w monitorze i uzyskanie dostępu do informacji o<br>gwarancji. |
| 7        | Gniazdo prowadzenia kabli                                                                          | Umożliwia przeprowadzenie kabli w celu ich uporządkowania.                                                                                                    |

#### Tabela 5.Komponenty i opisy.

### Widok od dołu

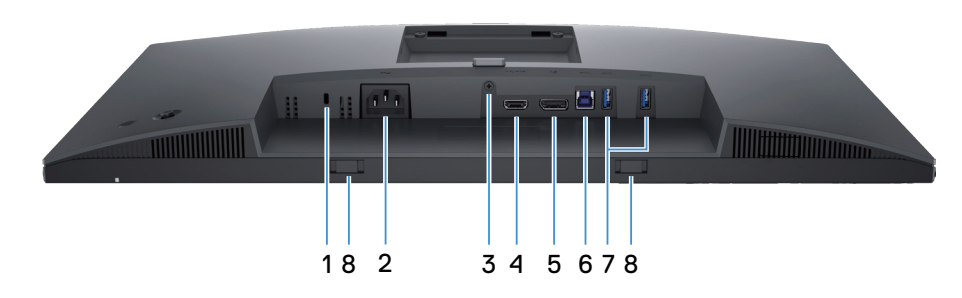

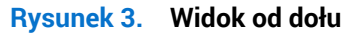

#### Tabela 6. Komponenty i opisy.

| Etykieta | Opis                                                                                               | Zastosowanie                                                                                                    |
|----------|----------------------------------------------------------------------------------------------------|----------------------------------------------------------------------------------------------------|
| 1        | Gniazdo blokady zabezpieczenia<br>(w oparciu o wykorzystanie gniazda<br>zabezpieczenia Kensington) | Do zabezpieczenia monitora blokadą bezpieczeństwa (należy kupić<br>oddzielnie), aby nie został zabrany przez niepowołaną osobę.                                                                                             |
| 2        | ≁<br>Złącze zasilania                                                                              | Do podłączenia kabla zasilającego (dostarczony z monitorem).                                                                                                    |
| 3        | Funkcja blokady podstawy                                                                           | Blokada podstawy w monitorze z użyciem śruby M3x6 mm (śruba niedostarczona).                                                                                                    |
| 4        | н <b>ыті</b><br>Gniazdo HDMI                                                                       | Podłączanie do komputera za pomocą dostarczonego z monitorem<br>kabla HDMI (tylko dla wybranych krajów).                                                                                                    |
| 5        | D<br>Gniazdo DisplayPort 1.4                                                                       | Podłączanie do komputera za pomocą kabla DisplayPort (dostarczony z monitorem).                                                                                                    |
| 6        | Port USB 5Gbps Type-B przesyłania danych                                                           | Podłącz do komputera kabel USB dostarczony z monitorem. Po<br>podłączeniu kabla, można używać złączy USB monitora.                                                                                                    |
| 7        | Port USB 5Gbps Type-A pobierania danych                                                            | <ul> <li>Do podłączenia urządzenia USB*.</li> <li><b>UWAGA:</b> W celu używania tych portów należy podłączyć kabel<br/>USB (dostarczony z monitorem) do portu USB wysyłania danych w<br/>monitorze i komputerze.</li> </ul> |
| 8        | Gniazda panelu soundbar                                                                            | Podłącz zewnętrzny panel soundbar (sprzedawany oddzielnie) do<br>monitora, dopasowując magnetyczne zaczepy panelu soundbar do<br>szczelin w monitorze.                                                                      |

\*Aby uniknąć zakłóceń sygnału po podłączeniu bezprzewodowego urządzenia USB do portu USB pobierania danych, NIE zaleca się podłączania żadnych innych urządzeń USB do sąsiednich portów.

## Dane techniczne monitora

### Tabela 7. Dane techniczne monitora.

| Opis                        | Wartość                                                                                                    |  |
|-----------------------------|----------------------------------------------------------------------------------------------------|--|
| Typ ekranu                  | Aktywna matryca - TFT LCD                                                                                                    |  |
| Technologia panela          | Technologia In-Plane Switching (IPS)                                                                                                    |  |
| Współczynnik proporcji      | 16:9                                                                                                    |  |
| Wielkości widocznego obrazu | u li li li li li li li li li li li li li                                                                                                    |  |
| Przekątna                   | 604,5 mm (23,8 cala)                                                                                                    |  |
| Obszar aktywny              |                                                                                                    |  |
| W poziomie                  | 526,85 mm (20,74 cala)                                                                                                    |  |
| W pionie                    | 296,35 mm (11,67 cala)                                                                                                    |  |
| Obszar                      | 1561,32 cm² (242,01 cala²)                                                                                                    |  |
| Podziałka pikseli           | ·                                                                                                    |  |
| W poziomie                  | 0,2058 mm                                                                                                    |  |
| W pionie                    | 0,2058 mm                                                                                                    |  |
| Liczba pikseli na cal (PPI) | 123                                                                                                    |  |
| Kąt widzenia                | ·                                                                                                    |  |
| W poziomie                  | 178° (typowy)                                                                                                    |  |
| W pionie                    | 178° (typowy)                                                                                                    |  |
| Jasność                     | 350 cd/m² (typowy)                                                                                                    |  |
| Współczynnik kontrastu      | 1500:1 (typowy)                                                                                                    |  |
| Powłoka ekranu              | Antyrefleksyjna z twardą powłoką 3H                                                                                                    |  |
| Podświetlenie               | System oświetlenia krawędziowego LED                                                                                                    |  |
| Czas odpowiedzi             | <ul> <li>Tryb Normal (Normalny): 8,0 ms (szary do szarego)</li> <li>Tryb Fast (Szybki): 5,0 ms (szary do szarego)</li> </ul>                                                                                                    |  |
| Głębia kolorów              | 16,70 mln kolorów                                                                                                    |  |
| Gama kolorów                | sRGB 99% (CIE 1931) (typowy)                                                                                                    |  |
| Złącza                      | <ul> <li>Tył:</li> <li>Jedno gniazdo DisplayPort 1.4 (HDCP1.4) (obsługa do 2560 x 1440 100 Hz)</li> <li>Jedno gniazdo HDMI (HDCP 1.4) (Obsługa do QHD 2560 x 1440 100 Hz TMDS, zgodnie z określeniem w HDMI 2.1)</li> <li>Jeden port USB 5Gbps Type-B przesyłania danych</li> <li>Dwa porty USB 5Gbps Type-A pobierania danych</li> <li>Port szybkiego dostępu (dolny lewy):</li> <li>Jeden port USB 5Gbps Type-A pobierania danych</li> <li>Jeden port USB 5Gbps Type-A pobierania danych</li> <li>Jeden port USB 5Gbps Type-A pobierania danych</li> </ul> |  |
| Szerokość obramowania (kra  | wędź monitora do obszaru aktywnego)                                                                                                    |  |
| Górna                       | 5,88 mm (0,23 cala)                                                                                                    |  |
| Lewa/prawa                  | 5,93 mm (0,23 cala)                                                                                                    |  |
| Dół                         | 13,02 mm (0,51 cala)                                                                                                    |  |

| Opis                            | Wartość                                                                          |
|---------------------------------|----------------------------------------------------------------------------------|
| Regulacje                       |                                                                                  |
| Regulacja wysokości<br>podstawy | 150 mm                                                                           |
| Nachylanie                      | Od -5° do 21°                                                                    |
| Przekręcanie                    | Od -45° do 45°                                                                   |
| Obrót                           | Od -90° do 90°                                                                   |
| Zarządzanie kablami             | Tak                                                                              |
| Zabezpieczenia                  | Gniazdo blokady bezpieczeństwa (dla blokady Kensington, sprzedawanej oddzielnie) |

### Dell Display and Peripheral Manager (DDPM) dla Windows

DDPM to aplikacja pomagająca w konfigurowaniu monitorów i urządzeń peryferyjnych firmy Dell. Niektóre jej funkcje obejmują:

- 1. Regulacja ustawień menu ekranowego (OSD) monitora, takich jak jasność, kontrast i rozdzielczość, bez konieczności używania joysticka monitora.
- 2. Aranżacja wielu aplikacji na ekranie, poprzez ich umieszczenie w wybranym szablonie za pomocą funkcji Easy Arrange.
- 3. Przypisz aplikacje lub pliki do partycji Easy Arrange, zapisz układ jako profil i w razie potrzeby przywróć profil automatycznie z Easy Arrange Memory.
- 4. Podłącz monitor Dell do wielu źródeł wejścia i zarządzaj tymi wejściami wideo za pomocą funkcji Input Source (Źródło wejścia).
- 5. Dostosuj każdą aplikację za pomocą własnego, odrębnego trybu kolorów, z użyciem funkcji Color Preset (Wstępne ustawienia kolorów).
- Replikuj ustawienia aplikacji z jednego monitora na inny identyczny monitor, korzystając z funkcji ustawień aplikacji Import/ Export (Import/Eksport).
- 7. Otrzymuj powiadomienia i aktualizuj firmware i oprogramowanie.
- (i) UWAGA: Niektóre wymienione powyżej funkcje DDPM, są dostępne tylko w wybranych modelach monitorów. W celu uzyskania dalszych informacji o DDPM i zalecanej do instalacji konfiguracji komputera, przejdź do Strony pomocy technicznej Dell.

### Dane techniczne rozdzielczości

### Tabela 8. Dane techniczne rozdzielczości

| Opis                                           | Wartość                          |
|------------------------------------------------|----------------------------------|
| Zakres skanowania poziomie                     | 30 kHz do 150 kHz (automatyczne) |
| Zakres skanowania w pionie                     | 48 Hz do 100 Hz (automatyczne)   |
| Maksymalna wstępnie<br>ustawiona rozdzielczość | 2560 x 1440 przy 100 Hz          |

### Obsługiwane tryby wideo

### Tabela 9. Obsługiwane tryby wideo

| Opis                                                  | Wartość                                      |
|-------------------------------------------------------|----------------------------------------------|
| Możliwości wyświetlania wideo<br>(HDMI i DisplayPort) | 480p, 576p, 720p, 1080i (HDMI), 1080p, 1440p |

### Wstępnie ustawione tryby wyświetlania

#### Tabela 10. Wstępnie ustawione tryby wyświetlania

| Tryb wyświetlania | Częstotliwość pozioma<br>(kHz) | Częstotliwość pionowa<br>(Hz) | Zegar pikseli (MHz) | Polaryzacja<br>synchronizacji (w<br>poziomie/w pionie) |
|-------------------|--------------------------------|-------------------------------|---------------------|--------------------------------------------------------|
| IBM 720 x 400     | 31,50                          | 70,10                         | 28,30               | -/+                                                    |
| VESA 640 x 480    | 31,50                          | 59,90                         | 25,20               | -/-                                                    |
| VESA 640 x 480    | 37,50                          | 75,00                         | 31,50               | -/-                                                    |
| VESA 800 x 600    | 37,90                          | 60,30                         | 40,00               | +/+                                                    |
| VESA 800 x 600    | 46,90                          | 75,00                         | 49,50               | +/+                                                    |
| VESA 1024 x 768   | 48,40                          | 60,00                         | 65,00               | -/-                                                    |
| VESA 1024 x 768   | 60,00                          | 75,00                         | 78,80               | +/+                                                    |
| VESA 1152 x 864   | 67,50                          | 75,00                         | 108,00              | +/+                                                    |
| VESA 1280 x 768   | 47,80                          | 59,90                         | 79,50               | -/+                                                    |
| VESA 1280 x 1024  | 64,00                          | 60,00                         | 108,00              | +/+                                                    |
| VESA 1280 x 1024  | 79,90                          | 75,00                         | 135,00              | +/+                                                    |
| VESA 1600 x 1200  | 75,00                          | 60,00                         | 162,00              | +/+                                                    |
| VESA 1680 x 1050  | 65,30                          | 60,00                         | 146,30              | -/+                                                    |
| VESA 1920 x 1080  | 67,50                          | 60,00                         | 148,50              | +/+                                                    |
| VESA 1920 x 1200  | 74,60                          | 59,90                         | 193,30              | -/+                                                    |
| VESA 2048 x 1080  | 66,60                          | 60,00                         | 147,20              | +/-                                                    |
| VESA 2560 x 1440  | 88,80                          | 60,00                         | 241,50              | +/-                                                    |
| VESA 2560 x 1440  | 151,00                         | 100,00                        | 410,50              | +/-                                                    |

(i) UWAGA: Monitor obsługuje także inne rozdzielczości wyświetlania, które nie są wymienione w trybie ustawień wstępnych.

### Parametry elektryczne

### Tabela 11. Parametry elektryczne

| Opis                                                      | Wartość                                                                                                    |
|-----------------------------------------------------------|----------------------------------------------------------------------------------------------------|
| Sygnały wejścia wideo                                     | HDMI*/DisplayPort 1.4, 600 mV dla każdej linii różnicowej, impedancja wejściowa 100 omów na parę różnicową.                                                                                                    |
| Napięcie/częstotliwość/prąd<br>wejścia prądu przemiennego | 100 V prądu przemiennego - 240 V prądu przemiennego/50 Hz lub 60 Hz ± 3 Hz/1,5 A (typowo)                                                                                                    |
| Prąd rozruchowy                                           | 120 V: 30 A (maksymalnie) przy 0°C (zimny rozruch)<br>240 V: 60 A (maksymalnie) przy 0°C (zimny rozruch)                                                                                                    |
| Zużycie energii                                           | 0,3 W (Tryb wyłączenia) <sup>1</sup><br>0,3 W (Tryb oczekiwania) <sup>1</sup><br>15,6 W (Tryb włączenia) <sup>1</sup><br>75 W (Maksymalnie) <sup>2</sup><br>15,9 W (P <sub>on</sub> ) <sup>3</sup><br>49.6 kWh (TEC) <sup>3</sup> |

Obsługa do QHD 2560 x 1440 100 Hz TMDS, zgodnie z określeniem w HDMI 2.1.

<sup>1</sup> Zgodnie z definicją w UE 2019/2021 i UE 2019/2013.

<sup>2</sup> Ustawienie maksymalnej mocy i kontrastu z maksymalną mocą ładowania we wszystkich portach USB.

<sup>3</sup> P<sub>on</sub>: Zużycie energii w trybie włączenia, zgodnie z definicją Energy Star w wersji 8.0.

TEC: Całkowite zużycie energii w kWh zgodnie z definicją Energy Star w wersji 8.0.

Dokument ten jest przeznaczony wyłącznie do celów informacyjnych i zawiera dane uzyskane w warunkach laboratoryjnych. Jakość działania produktu może się różnić w zależności od zamówionego oprogramowania, komponentów i urządzeń peryferyjnych. Nie ma obowiązku aktualizowania tych informacji.

W związku z tym klient nie powinien polegać na zapewnionych informacjach podczas podejmowania decyzji dotyczących tolerancji elektrycznych itp. Nie udziela się żadnych gwarancji, wyraźnych ani dorozumianych, w odniesieniu do dokładności lub kompletności.

(i) UWAGA: Monitor ten otrzymał certyfikat ENERGY STAR.

ENERGY STAR to program uruchomiony przez Agencję Ochrony Środowiska USA (EPA) i Departament Energii USA (DOE), który promuje efektywność energetyczną.

Ten produkt kwalifikuje się do programu ENERGY STAR przy domyślnych ustawieniach fabrycznych i jest to konfiguracja, która zapewnia oszczędzanie energii.

Zmiana fabrycznie domyślnych ustawień obrazu lub włączenie innych funkcji zwiększa zużycie energii, które może przekroczyć limity wymagane do certyfikatu ENERGY STAR.

Aby uzyskać dalsze informacje o programie ENERGY STAR, patrz strona internetowa energystar.

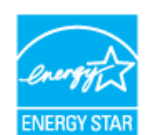

### Charakterystyki fizyczne

### Tabela 12. Charakterystyki fizyczne

| Opis                                                                                 | Wartość                                                                                                    |  |
|--------------------------------------------------------------------------------------|----------------------------------------------------------------------------------------------------|--|
|                                                                                      | Cyfrowy: DisplayPort, 20-stykowy                                                                                                    |  |
| Typ kabla sygnałowego                                                                | Cyfrowy: Gniazdo HDMI, 19-stykowe (kabel dostarczany tylko dla wybranych krajów)*                                                                                                    |  |
|                                                                                      | Uniwersalna magistrala szeregowa (USB): USB Type-A do USB Type-B, 9-stykowy                                                                                                    |  |
| UWAGA: Monitory Dell dzia<br>innych dostawców kabli na<br>gwarantuje jakości wideo z | ałają optymalnie z kablami wideo dostarczonymi z monitorem. Ponieważ firma Dell nie kontroluje<br>nrynku, rodzaju materiału, złącza i procesu stosowanego do produkcji tych kabli, firma Dell nie<br>: kablami niedostarczonymi z monitorem Dell. |  |
| Wymiary (z podstawą)                                                                 |                                                                                                    |  |
| Wysokość (wysun.)                                                                    | 496,55 mm (19,55 cala)                                                                                                    |  |
| Wysokość (wsun.)                                                                     | 364,00 mm (14,33 cala)                                                                                                    |  |
| Szerokość                                                                            | 538,70 mm (21,21 cala)                                                                                                    |  |
| Głębokość                                                                            | 181,54 mm (7,15 cala)                                                                                                    |  |
| Wymiary (bez podstawy)                                                               |                                                                                                    |  |
| Wysokość                                                                             | 315,25 mm (12,41 cala)                                                                                                    |  |
| Szerokość                                                                            | 538,70 mm (21,21 cala)                                                                                                    |  |
| Głębokość                                                                            | 49,74 mm (1,96 cala)                                                                                                    |  |
| Wymiary podstawy                                                                     |                                                                                                    |  |
| Wysokość (wysun.)                                                                    | 410,80 mm (16,17 cala)                                                                                                    |  |
| Wysokość (wsun.)                                                                     | 364,00 mm (14,33 cala)                                                                                                    |  |
| Szerokość                                                                            | 249,80 mm (9,83 cala)                                                                                                    |  |
| Głębokość                                                                            | 181,54 mm (7,15 cala)                                                                                                    |  |
| Masa                                                                                 |                                                                                                    |  |
| Masa z opakowaniem                                                                   | 7,04 kg (15,52 funta)                                                                                                    |  |
| Masa z zamontowaną<br>podstawą i kablami                                             | 5,08 kg (11,20 funta)                                                                                                    |  |
| Masa bez zespołu podstawy<br>(bez kabli)                                             | 3,20 kg (7,05 funta)                                                                                                    |  |
| Masa zespołu podstawy                                                                | 1,47 kg (3,24 funta)                                                                                                    |  |

\*Sprawdź z przedstawicielem handlowym w danym kraju.

# Charakterystyki środowiskowe Tabela 13. Charakterystyki środowiskowe

| Opis                                       | Wartość                                                                                                    |  |
|--------------------------------------------|----------------------------------------------------------------------------------------------------|--|
| Zgodność ze standardami                    | <ul> <li>Monitor z certyfikatem ENERGY STAR</li> <li>Zarejestrowany w programie EPEAT tam, gdzie ma to zastosowanie. Rejestracja EPEAT zależy od kraju. Sprawdź stronę internetową EPEAT w celu sprawdzenia stanu rejestracji według kraju.</li> <li>Zgodność z RoHS</li> <li>TCO Certified i TCO Certified Edge</li> <li>Monitor bez BFR/PVC (oprócz kabli zewnętrznych)</li> <li>Spełnia wymagania NFPA 99 w zakresie prądu upływu</li> </ul> |  |
| Temperatura                                | Szkło bez związkow arsenu i brak związkow rtęci wyłącznie w przypadku panelu                                                                                                    |  |
|                                            |                                                                                                    |  |
| Działanie                                  | 0 °C do 40 °C (32 °F do 104 °F)                                                                                                    |  |
| Bez działania:<br>Przechowywanie/Transport | -20 °C do 60 °C (-4 °F do 140 °F)                                                                                                    |  |
| Wilgotność                                 |                                                                                                    |  |
| Działanie                                  | Od 10% do 80% (bez kondensacji)                                                                                                    |  |
| Bez działania:<br>Przechowywanie/Transport | Od 5% do 90% (bez kondensacji)                                                                                                    |  |
| Wysokość nad poziomem mo                   | rza                                                                                                    |  |
| Działanie (maks.)                          | 5 000 m (16 400 ft)                                                                                                    |  |
| Bez działania (maks.)                      | 12 191 m (40 000 ft)                                                                                                    |  |
|                                            | 256,5 BTU/godzinę (maksymalne)                                                                                                    |  |
| Odprowadzanie ciepła                       | 53,4 BTU/godzinę (tryb włączenia)                                                                                                    |  |

### Przypisanie styków

### Przypisanie styków - DisplayPort

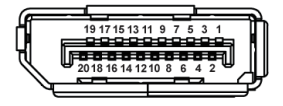

### Rysunek 4. Złącze DisplayPort

#### Tabela 14. Przypisanie styków - złącze DisplayPort

| Numer styku | Przypisanie styków 20-stykowej strony<br>podłączonego sygnału |
|-------------|---------------------------------------------------------------|
| 1           | ML3 (n)                                                       |
| 2           | GND                                                           |
| 3           | ML3 (p)                                                       |
| 4           | ML2 (n)                                                       |
| 5           | GND                                                           |
| 6           | ML2 (p)                                                       |
| 7           | ML1 (n)                                                       |
| 8           | GND                                                           |
| 9           | ML1 (p)                                                       |
| 10          | ML0 (n)                                                       |
| 11          | GND                                                           |
| 12          | ML0 (p)                                                       |
| 13          | GND                                                           |
| 14          | GND                                                           |
| 15          | AUX (p)                                                       |
| 16          | GND                                                           |
| 17          | AUX (n)                                                       |
| 18          | Wykrywanie bez wyłączania                                     |
| 19          | Re-PWR                                                        |
| 20          | +3,3 V DP_PWR                                                 |

### Przypisanie styków - gniazdo HDMI

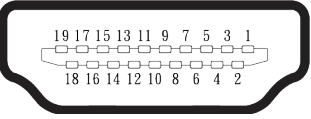

Rysunek 5. 19-stykowe złącze HDMI

| Numer styku | Przypisanie styków 19-stykowej strony<br>podłączonego sygnału |
|-------------|---------------------------------------------------------------|
| 1           | DANE TMDS 2+                                                  |
| 2           | DANE TMDS 2 EKRAN                                             |
| 3           | DANE TMDS 2-                                                  |
| 4           | DANE TMDS 1+                                                  |
| 5           | DANE TMDS 1 EKRAN                                             |
| 6           | DANE TMDS 1-                                                  |
| 7           | DANE TMDS 0+                                                  |
| 8           | DANE TMDS 0 EKRAN                                             |
| 9           | DANE TMDS 0-                                                  |
| 10          | ZEGAR TMDS+                                                   |
| 11          | ZEGAR TMDS EKRAN                                              |
| 12          | ZEGAR TMDS-                                                   |
| 13          | CEC                                                           |
| 14          | Zarezerwowane (normalnie zwarte na urządzeniu)                |
| 15          | ZEGAR DDC (SCL)                                               |
| 16          | DANE DDC (SDA)                                                |
| 17          | Masa DDC/CEC                                                  |
| 18          | ZASILANIE +5V                                                 |
| 19          | WYKRYWANIE BEZ WYŁĄCZANIA                                     |

### Przypisanie styków - złącze przesyłania danych USB Type-B

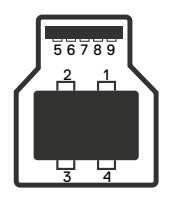

### Rysunek 6. Złącze USB Type-B przesyłania danych

Tabela 16. Przypisanie styków - Złącze USB Type-B przesyłania danych

| Numer styku | Przypisanie styków 9-stykowej strony złącza<br>sygnału |
|-------------|--------------------------------------------------------|
| 1           | VCC                                                    |
| 2           | D-                                                     |
| 3           | D+                                                     |
| 4           | GND                                                    |
| 5           | SSTX-                                                  |
| 6           | SSTX+                                                  |
| 7           | GND                                                    |
| 8           | SSRX-                                                  |
| 9           | SSRX+                                                  |

### Przypisanie styków - złącze pobierania danych USB Type-A

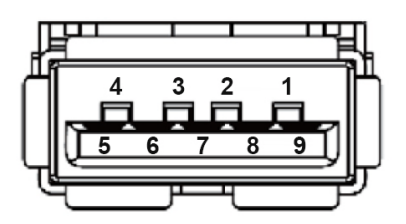

Rysunek 7. 9-stykowe złącze USB Type-A

 Tabela 17.
 Przypisanie styków - Złącze USB Type-A pobierania danych.

| Numer styku | Przypisanie styków 9-stykowej strony złącza sygnału |
|-------------|-----------------------------------------------------|
| 1           | VCC                                                 |
| 2           | D-                                                  |
| 3           | D+                                                  |
| 4           | GND                                                 |
| 5           | SSRX-                                               |
| 6           | SSRX+                                               |
| 7           | GND                                                 |
| 8           | SSTX-                                               |
| 9           | SSTX+                                               |

### Przypisanie styków - USB-C pobierania danych

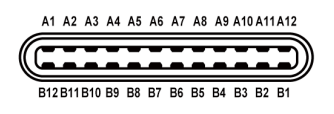

#### Rysunek 8. Złącze USB-C

#### Tabela 18. Przypisanie styków - Złącze USB-C

| Numer styku | Nazwa sygnału | Numer styku | Nazwa sygnału |
|-------------|---------------|-------------|---------------|
| A1          | GND           | B1          | GND           |
| A2          | TX1+          | B2          | TX2+          |
| A3          | TX1-          | B3          | TX2-          |
| A4          | VBUS          | B4          | VBUS          |
| A5          | CC1           | B5          | CC2           |
| A6          | D+            | B6          | D+            |
| A7          | D-            | B7          | D-            |
| A8          | SBU1          | B8          | SBU2          |
| A9          | VBUS          | B9          | VBUS          |
| A10         | RX2-          | B10         | RX1-          |
| A11         | RX2+          | B11         | RX1+          |
| A12         | GND           | B12         | GND           |

### Interfejs uniwersalnej magistrali szeregowej (USB)

W tym rozdziale zawarto informacje o portach USB dostępnych w monitorze.

#### Tył

• Jeden USB 5Gbps Type-B przesyłania danych

#### Tabela 19. USB 5Gbps Type-B przesyłania danych

| Szybkość transferu | Szybkość przesyłania<br>danych |  |
|--------------------|--------------------------------|--|
| USB 5Gbps          | 5 Gbps                         |  |
| USB 2.0            | 480 Mbps                       |  |
| USB 1.0            | 12 Mbps                        |  |

• Dwa USB 5Gbps Type-A pobierania danych

#### Tabela 20. USB 5Gbps Type-A pobierania danych

| Szybkość transferu | Szybkość przesyłania<br>danych | Maksymalna,<br>obsługiwana moc (każdy<br>port) |
|--------------------|--------------------------------|------------------------------------------------|
| USB 5Gbps          | 5 Gbps                         | 4,5 W                                          |
| USB 2.0            | 480 Mbps                       | 4,5 W                                          |
| USB 1.0            | 12 Mbps                        | 4,5 W                                          |

#### Szybkiego dostępu (dolny lewy)

#### • Jeden USB 5Gbps Type-A pobierania danych Tabela 21. USB 5Gbps Type-A pobierania danych

| Szybkość transferu | Szybkość przesyłania<br>danych | Maksymalna<br>obsługiwana moc |
|--------------------|--------------------------------|-------------------------------|
| USB 5Gbps          | 5 Gbps                         | 4,5 W                         |
| USB 2.0            | 480 Mbps                       | 4,5 W                         |
| USB 1.0            | 12 Mbps                        | 4,5 W                         |

• Jeden USB-C 5Gbps pobierania danych

#### Tabela 22. USB-C 5Gbps pobierania danych

| Szybkość transferu | Szybkość przesyłania<br>danych | Maksymalna<br>obsługiwana moc |
|--------------------|--------------------------------|-------------------------------|
| USB 5Gbps          | 5 Gbps                         | 15 W                          |
| USB 2.0            | 480 Mbps                       | 15 W                          |
| USB 1.0            | 12 Mbps                        | 15 W                          |

(i) UWAGA: Funkcjonalność USB 5Gbps wymaga komputera zgodnego ze standardem USB 5Gbps.

(i) UWAGA: Porty USB monitora działają tylko wtedy, gdy monitor jest włączony lub, gdy znajduje się w trybie oczekiwania. Jeśli monitor zostanie wyłączony, a następnie włączony, przywrócenie normalnego działania podłączonych urządzeń peryferyjnych może zająć kilka sekund.

### **Obsługa Plug-and-play**

Monitor można podłączyć do dowolnego systemu, zgodnego z Plug-and-Play. Monitor automatycznie udostępnia dla komputera dane EDID (Extended Display Identification Data) poprzez protokoły DDC (Display Data Channel), dlatego komputer może wykonać autokonfigurację i optymalizację ustawień monitora. Większość instalacji monitorów jest automatyczna; gdy to wymagane, można wybrać inne ustawienia. Aby uzyskać dalsze informacje dotyczące zmiany monitora, sprawdź Obsługa monitora.

### Polityka jakości i pikseli monitora LCD

Podczas procesu produkcji monitora LCD może się zdarzyć, że jeden lub więcej pikseli utrwali się w niezmienionym stanie, ale są one trudne do zauważenia i nie wpływają na jakość ani użyteczność monitora. Aby uzyskać dalsze informacje o polityce jakości i pikseli monitora LCD, patrz Wytyczne Dell dotyczące pikseli wyświetlacza.

### Ergonomia

- △ PRZESTROGA: Nieprawidłowe lub wydłużone używanie klawiatury, może spowodować obrażenia.
- △ PRZESTROGA: Wydłużone oglądane ekranu monitora, może spowodować zmęczenie oczu.

Dla zapewnienia wygody i efektywności, należy przestrzegać następujących zaleceń, podczas wykonywania ustawień i używania stacji roboczej komputera:

- Komputer należy ustawić tak, aby monitor i klawiatura znajdowały się bezpośrednio przed użytkownikiem. W sprzedaży dostępne są specjalne półki, które pomogą uzyskać prawidłową pozycję podczas pracy na klawiaturze.
- Aby zmniejszyć zagrożenie nadwyrężenia wzroku oraz wystąpienia bólu karku, ramion, pleców lub barków z powodu długotrwałego używania monitora, zalecamy:
  - 1. Ustawienie monitora w odległości od 20 do 28 cali (50 70 cm) od oczu.
  - 2. Okresowe mruganie w celu nawilżenia oczu lub nawilżanie oczu wodą, po długotrwałym używaniu monitora.
  - 3. Wykonywanie co dwie godziny regularnych i okresowych przerw trwających 20 minut.
  - 4. Odrywanie wzroku od monitora i spoglądanie w czasie przerw przez co najmniej 20 sekund na przedmioty znajdujące się w odległości co najmniej 20 stóp.
  - 5. Wykonywanie w czasie przerw ćwiczeń usuwających napięcie szyi, ramion, pleców i barków.
- Należy się upewnić, że ekran monitora znajduje się na poziomie lub nieco poniżej oczu użytkownika, siedzącego przed monitorem.
- Należy dostosować nachylenie monitora, ustawienia kontrastu i jasności.
- Należy tak wyregulować oświetlenie otoczenia (np. oświetlenie sufitowe, lampki na biurku, zasłony lub żaluzje na oknach w pobliżu), aby zminimalizować odbicia i odblask światła na ekranie monitora.
- Należy używać fotela, zapewniającego odpowiednie podparcie dla dolnego odcinka pleców.
- Podczas używania klawiatury lub myszy należy utrzymywać przedramiona w pozycji poziomej z nadgarstkami w neutralnej, wygodnej pozycji.
- Podczas korzystania z klawiatury lub myszy należy zawsze pozostawić sobie miejsce na odpoczynek dla dłoni.
- Ramiona po obu stronach powinny znajdować się w naturalnej pozycji, po obu stronach fotela.
- Należy się upewnić, że stopy spoczywają płasko na podłodze.
- Należy się upewnić, że ciężar nóg w pozycji siedzącej opiera się na stopach, a nie na przedniej części siedzenia. W razie potrzeby należy wyregulować wysokość krzesła lub skorzystać z podnóżka, aby utrzymać właściwą postawę ciała.
- Należy różnicować swoją aktywność podczas pracy. Pracę należy tak organizować, aby nie pracować przez długi czas w pozycji siedzącej. Należy regularnie wstawać i chodzić.
- Na obszarze przy biurku nie powinny znajdować się przeszkody, kable ani przewody zasilania, które mogłyby uniemożliwiać wygodną pozycję siedzącą, lub stwarzać potencjalne zagrożenie potknięcia.

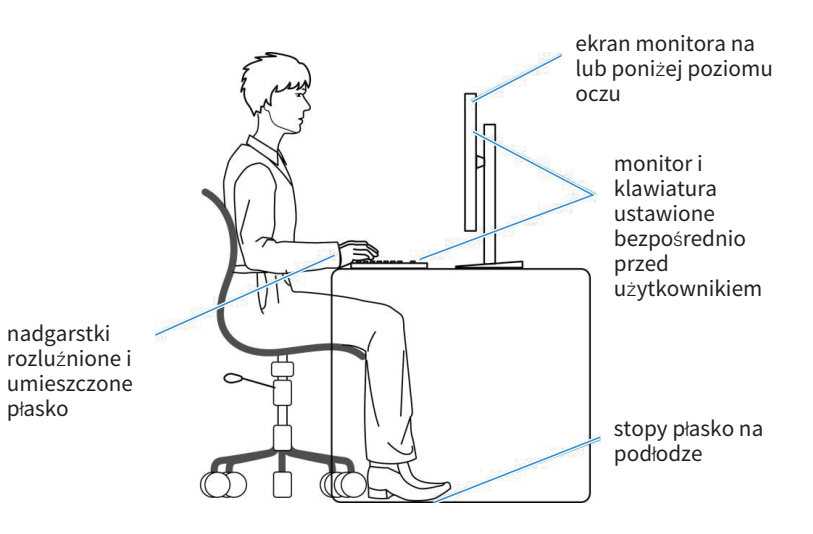

Rysunek 9. Ergonomia

### Obsługa i przenoszenie wyświetlacza

Aby się upewnić, że monitor jest obsługiwany bezpiecznie podczas jego podnoszenia lub przenoszenia, należy przestrzegać podane zalecenia:

- Przed przenoszeniem lub podnoszeniem monitora należy wyłączyć komputer i monitor.
- Należy odłączyć od monitora wszystkie kable.
- Monitor należy umieścić w oryginalnym opakowaniu z oryginalnymi materiałami zabezpieczającymi.
- Podczas podnoszenia lub przenoszenia monitora należy mocno przytrzymać jego dolną krawędź i bok, nie wywierając nadmiernego nacisku na monitor.

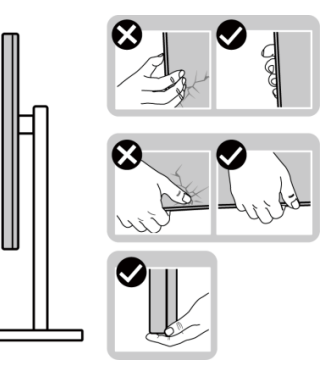

Rysunek 10. Obsługa wyświetlacza

 Podczas podnoszenia lub przenoszenia monitora, należy się upewnić, że ekran jest skierowany tyłem do użytkownika i nie należy naciskać obszaru wyświetlacza, aby uniknąć zarysowań lub uszkodzenia.

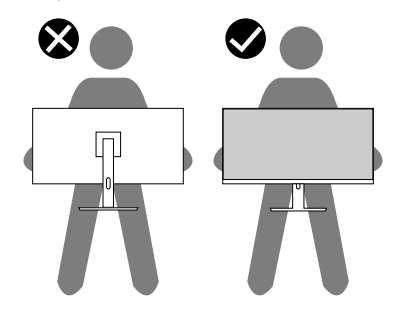

Rysunek 11. Ekran jest odwrócony od ciebie

- Podczas transportu monitora należy unikać poddawania go nagłym wstrząsom lub wibracjom.
- Podczas podnoszenia lub przenoszenia monitora nie należy go odwracać górą w dół, trzymając za bazę podstawy lub za wspornik podstawy. Może to doprowadzić do przypadkowego uszkodzenia monitora i spowodować obrażenia użytkownika.

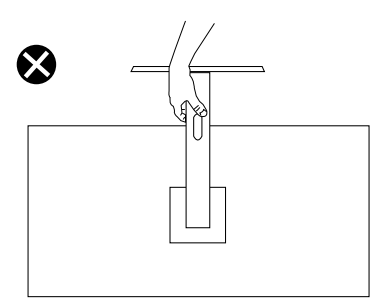

Rysunek 12. Monitora nie należy przekręcać górą w dół

### Wskazówki dotyczące konserwacji

### Czyszczenie monitora

- △ PRZESTROGA: Przed czyszczeniem monitora należy przeczytać i zastosować się do Instrukcje bezpieczeństwa.
- **OSTRZEŻENIE**: Przed czyszczeniem monitora należy odłączyć od gniazdka elektrycznego kabel zasilający monitora.

Podczas rozpakowywania, czyszczenia lub obsługi monitora należy przestrzegać wymienionych poniżej zaleceń:

- Do czyszczenia zestawu podstawy, ekranu i obudowy monitora Dell należy używać czystej szmatki lekko zwilżonej wodą. Jeśli są dostępne, należy używać specjalnych chusteczek do czyszczenia ekranu lub środka odpowiedniego do czyszczenia monitorów Dell.
- Po wyczyszczeniu powierzchni stołu, przed umieszczeniem na niej monitora firmy Dell, należy się upewnić, że jest ona całkowicie sucha i wolna od wilgoci lub środków czyszczących.
- PRZESTROGA: Nie należy używać detergentów lub innych środków chemicznych takich jak benzen, rozcieńczalnik, amoniak, ścierne środki czyszczące, alkohol lub sprężone powietrze.
- △ PRZESTROGA: Używanie do czyszczenia środków chemicznych może spowodować zmiany wyglądu monitora, takie jak wyblaknięcie koloru, mleczny nalot na monitorze, deformację, nierówne ciemne odcienie i złuszczanie obszaru ekranu.
- ▲ OSTRZEŻENIE: Nie należy spryskiwać bezpośrednio roztworem czyszczącym lub wodą powierzchni monitora. Może to spowodować zebranie się płynów w dolnej części panela wyświetlacza i korozję elementów elektronicznych, a w rezultacie trwałe uszkodzenie. Zamiast tego, należy nanieść roztwór czyszczący lub wodę na miękką szmatkę, a następnie oczyścić nią monitor.
- (i) UWAGA: Uszkodzenie monitora spowodowane nieprawidłowymi metodami czyszczenia i używaniem benzenu, rozcieńczalnika, amoniaku, ściernych środków czyszczących, alkoholu, sprężonego powietrza, jakichkolwiek detergentów, doprowadzi do Uszkodzenia spowodowanego przez klienta (CID). Uszkodzenie CID nie jest objęte standardową gwarancją Dell.
- Jeśli po rozpakowaniu monitora zauważony zostanie biały proszek należy wytrzeć go szmatką.
- Podczas obsługi monitora należy uważać, ponieważ zarysowanie monitorów w ciemnych kolorach, powoduje pozostawienie białych śladów, bardziej widocznych niż na monitorach w jasnych kolorach.
- Aby uzyskać najlepszą jakość obrazu na monitorze należy używać dynamicznie zmieniany wygaszacz ekranu i wyłączać monitor, gdy nie jest używany.

# Ustawianie monitora

### Podłączanie podstawy

- (i) UWAGA: W momencie wysyłki monitora z fabryki, podstawa nie jest zamontowana.
- (j) UWAGA: Następujące instrukcje dotyczą wyłącznie podstawy dostarczonej z monitorem. Podczas zakładania podstawy zakupionej z dowolnego, innego źródła, należy wykonać instrukcje, dostarczone z tą podstawą.
- 1. Zamontuj na podstawie wspornik podstawy:
  - a. Otwórz przednią klapę pudełka, aby wyjąć wspornik podstawy i podstawę.
  - b. Wyjmij płytę podstawy i wspornik podstawy z zabezpieczenia opakowania.

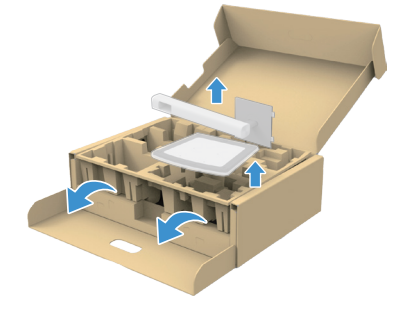

#### Rysunek 13. Zamontuj wspornik podstawy i podstawę

- (i) UWAGA: Ilustracje służą wyłącznie jako odniesienie. Umiejscowienie i wygląd materiałów opakowania może się różnić w zależności od modelu.
  - c. Dopasuj i umieść płytę wspornika na podstawie wspornika.
  - d. Otwórz uchwyt śruby na spodzie podstawy wspornika i obróć go w prawo w celu przymocowania zespołu wspornika.
  - e. Zamknij uchwyt śruby.

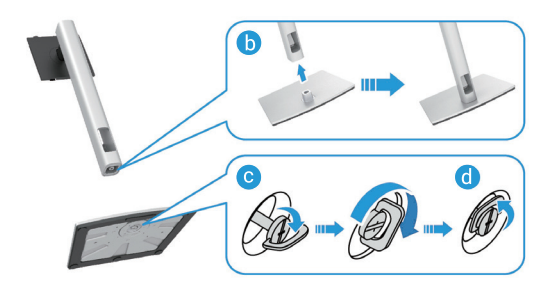

Rysunek 14. Zamontuj wspornik podstawy i podstawę

f. Otwórz pokrywę zabezpieczającą na monitorze w celu dostępu do gniazda VESA na pokrywie tylnej wyświetlacza.

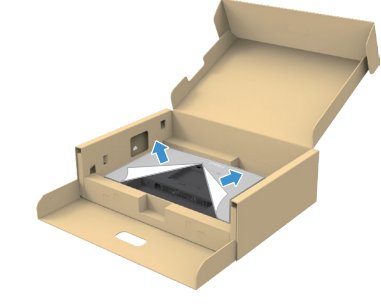

Rysunek 15. Unieś pokrywę zabezpieczającą

(i) UWAGA: Przed przymocowaniem zespołu podstawy do wyświetlacza upewnij się, że klapka płyty przedniej jest całkowicie otwarta.

- 2. Przymocuj zespół podstawy do wyświetlacza:
  - a. Wsuń ostrożnie zaczepy na wsporniku podstawy do gniazd na pokrywie tylnej wyświetlacza i opuść zespół podstawy, aż do zatrzaśnięcia na jego miejscu.

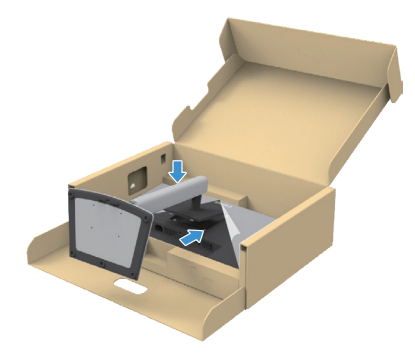

Rysunek 16. Przymocuj zespół podstawy do wyświetlacza

b. Przytrzymaj płytę podstawy i ostrożnie podnieś monitor, a następnie umieść go na płaskiej powierzchni.

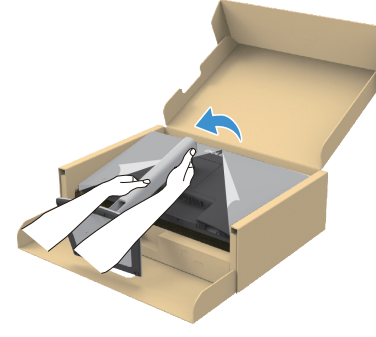

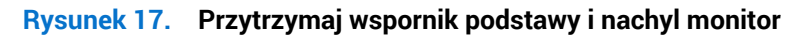

△ PRZESTROGA: Podczas podnoszenia monitora należy mocno trzymać wspornik podstawy, aby uniknąć przypadkowego uszkodzenia.

c. Zdejmij z monitora pokrywę zabezpieczającą.

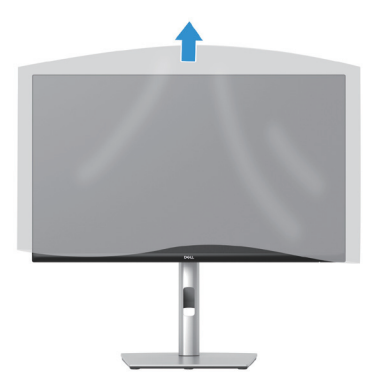

Rysunek 18. Zdejmij pokrywę z monitora

### Korzystanie z portów szybkiego dostępu

Aby korzystać z wbudowanych portów USB szybkiego dostępu monitora, naciśnij moduł portu szybkiego dostępu, a następnie zwolnij. Moduł portu szybkiego dostępu zsunie się w dół.

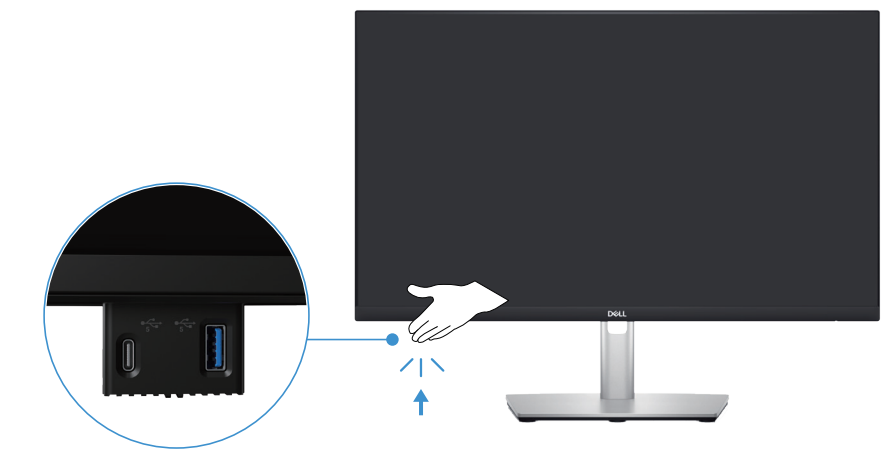

Rysunek 19. Korzystanie z portów szybkiego dostępu

### Podłączenie monitora

▲ OSTRZEŻENIE: Przed rozpoczęciem jakichkolwiek procedur z tej części wykonaj Instrukcje bezpieczeństwa.

- (i) UWAGA: Monitory Dell są zaprojektowane do optymalnej pracy z dostarczonymi w opakowaniu kablami Dell. Firma Dell nie gwarantuje jakości wideo i jakości działania, jeżeli używane są kable innej firmy niż Dell.
- (i) UWAGA: Przed podłączeniem kabli do monitora należy je przeprowadzić przez otwór do prowadzenia kabli.
- (i) UWAGA: Nie należy podłączać w tym samym czasie wszystkich kabli do komputera.
- (i) UWAGA: Ilustracje służą wyłącznie jako odniesienie. Wygląd komputera może być inny.

W celu podłączenia monitora do komputera:

- 1. Wyłącz komputer i odłącz kabel zasilający.
- 2. Podłącz kabel DisplayPort lub HDMI od monitora do komputera.
- 3. Połącz port przesyłania danych USB Type-B monitora z odpowiednim portem USB komputera, za pomocą dostarczonego kabla USB (patrz Widok od dołu w celu uzyskania szczegółowych informacji).
- 4. Podłącz urządzenia peryferyjne USB do portów USB pobierania danych monitora.
- 5. Podłącz kable zasilające od komputera i monitora do ściennego gniazda zasilania.
- 6. Włącz monitor i komputer.

Jeśli na monitorze wyświetlany jest obraz, oznacza to, że instalacja została zakończona. Jeśli obraz nie jest wyświetlany, patrz Typowe problemy.

### Podłączenie kabla DisplayPort (DisplayPort do DisplayPort)

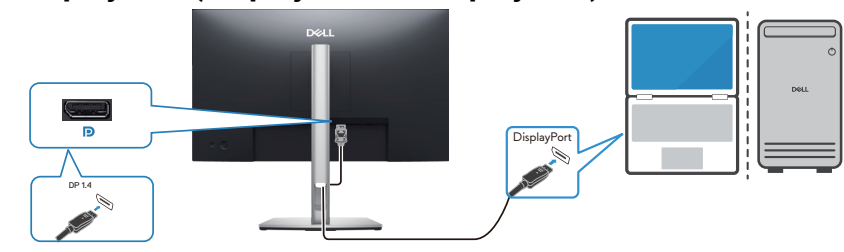

Rysunek 20. Podłączenie kabla DisplayPort

### Podłączenie kabla HDMI (tylko dla wybranych krajów)

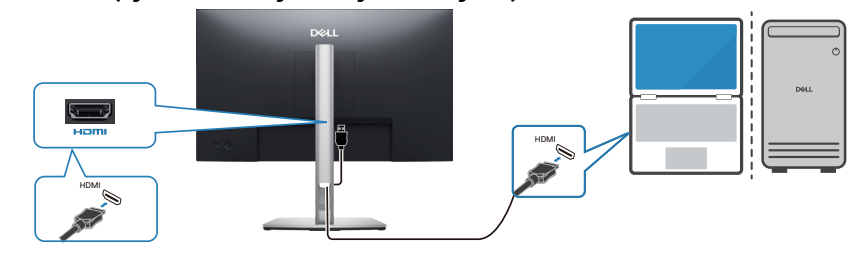

Rysunek 21. Podłączenie kabla HDMI

### Porządkowanie kabli

Przeprowadź kable przez szczelinę do prowadzenia kabli na wsporniku podstawy.

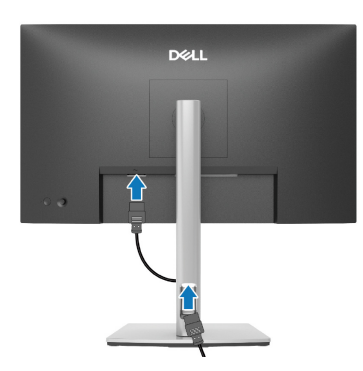

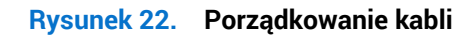

Po podłączeniu wszystkich niezbędnych kabli do monitora i komputera, (patrz Podłączenie monitora w celu uzyskania informacji o podłączaniu kabli), poprowadź wszystkie kable w sposób pokazany na ilustracji powyżej.

Jeśli kabel nie sięga do komputera, można go podłączyć bezpośrednio do komputera, bez konieczności prowadzenia go przez prowadnicę kabli na podstawie monitora.

### Zabezpieczanie monitora z użyciem blokady Kensington (opcjonalna)

Blokada zabezpieczenia znajduje się na spodzie monitora (patrz Gniazdo blokady zabezpieczenia). Monitor należy przymocować do stołu używając blokady zabezpieczenia Kensington.

Więcej informacji dotyczących używania blokady Kensington (sprzedawanej oddzielnie), można znaleźć w dostarczonej z blokadą dokumentacji.

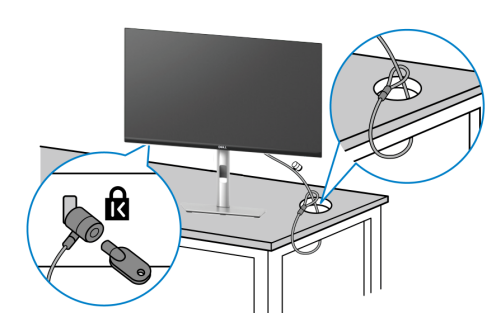

#### Rysunek 23. Używanie blokady Kensington

(i) UWAGA: Rysunek służy wyłącznie jako ilustracja. Wygląd blokady może być różny.

### Demontaż podstawy monitora

- (i) UWAGA: Aby zapobiec zarysowaniu ekranu przy zdejmowaniu podstawy, należy się upewnić, że monitor jest umieszczony na miękkiej powierzchni i zachować ostrożność podczas jego obsługi.
- (i) UWAGA: Następujące czynności dotyczą zdejmowania podstawy dostarczonej z monitorem. Podczas zdejmowania podstawy zakupionej z dowolnego, innego źródła, należy wykonać instrukcje, dostarczone z tą podstawą.
- (i) UWAGA: Przed zdjęciem podstawy upewnij się, że wszystkie kable zostały odłączone od monitora.

Aby zdjąć podstawę:

- 1. Wyłącz monitor.
- 2. Odłącz kable od komputera.
- 3. Umieść monitor na miękkiej tkaninie lub poduszce.
- 4. Naciśnij i przytrzymaj przycisk zwalniania podstawy z tyłu wyświetlacza.
- 5. Unieś zespół podstawy i odłącz go od monitora.

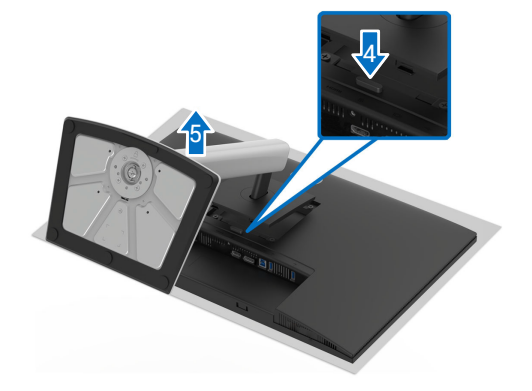

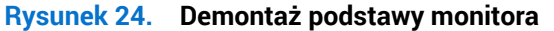

### Montaż na ścianie (opcjonalna)

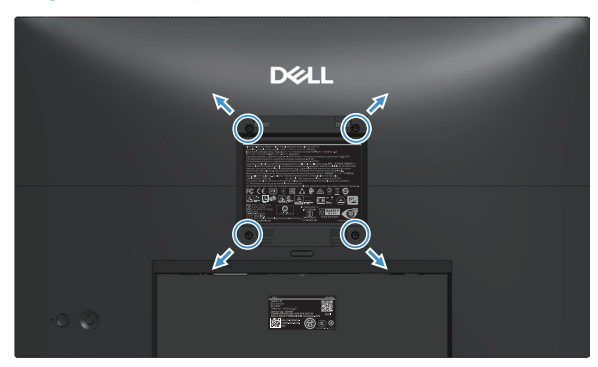

#### Rysunek 25. Montaż na ścianie

(i) UWAGA: Użyj śruby M4 x 10 mm do podłączenia monitora do zestawu do montażu na ścianie.

Należy sprawdzić dokumentację dostarczoną z zestawem do montażu ściennego, zgodnym z VESA.

- 1. Połóż panel monitora na miękkiej tkaninie lub poduszce na stabilnym, płaskim stole.
- 2. Zdejmij podstawę monitora (patrz Demontaż podstawy monitora).
- 3. Użyj śrubokręta krzyżakowego, aby wykręcić cztery śruby mocujące plastikową pokrywę.
- 4. Przymocuj do monitora wspornik montażowy z zestawu do mocowania na ścianie.
- 5. Zamontuj monitor na ścianie. Więcej informacji można znaleźć w dokumentacji dostarczonej z zestawem do montażu na ścianie.
- (i) UWAGA: Zamontuj monitor z użyciem wspornika do montażu na ścianie z certyfikatem UL/CSA/GS o minimalnym udźwigu lub nośności (12,80 kg).

### Korzystanie z regulacji nachylenia, obrotu, przekręcania i wysokości

(i) UWAGA: Następujące instrukcje dotyczą wyłącznie montażu podstawy dostarczonej z monitorem. Podczas zakładania podstawy zakupionej z dowolnego, innego źródła, należy wykonać instrukcje, dostarczone z tą podstawą.

### Dostosowanie nachylenia i przekręcania

Przy zamontowanej podstawie, monitor można nachylać i przekręcać, dla uzyskania najbardziej wygodnego kąta widzenia.

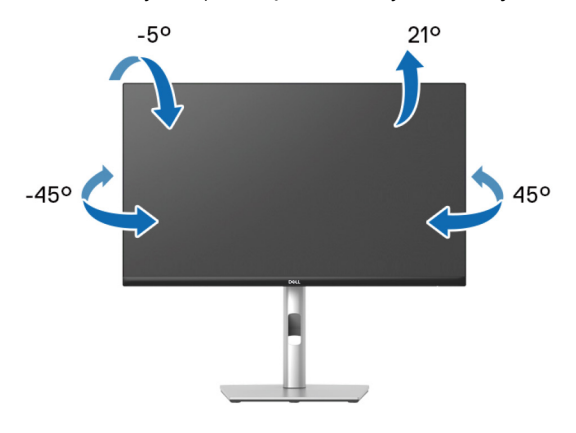

#### Rysunek 26. Dostosowanie nachylenia i przekręcania

(i) UWAGA: Zespół podstawy nie jest wstępnie zainstalowany w momencie wysyłki monitora z fabryki.

#### Regulacja wysokości

(i) UWAGA: Podstawę można wysunąć w pionie do wysokości 150 mm.

Na ilustracji poniżej pokazano, jak wysunąć podstawę w pionie.

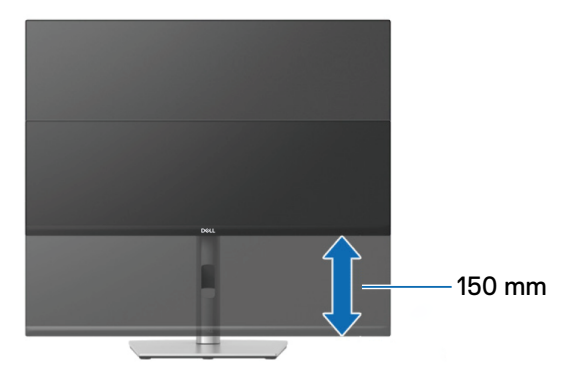

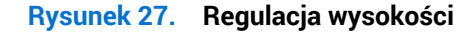

#### Regulacja obrotu

Aby uniknąć uderzenia dolną krawędzią monitora, przed obróceniem wyświetlacza należy się upewnić, że jest on całkowicie wysunięty w pionie i całkowicie odchylony do góry.

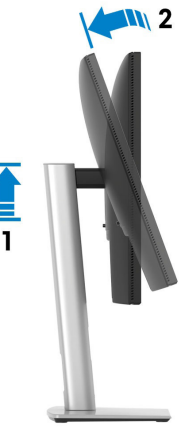

Rysunek 28. Całkowicie wysunięty w pionie i całkowicie odchylony monitor

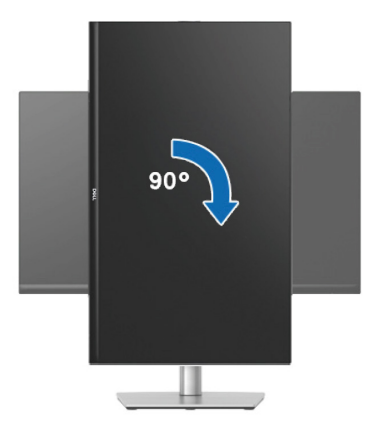

Rysunek 29. Obrót w prawo

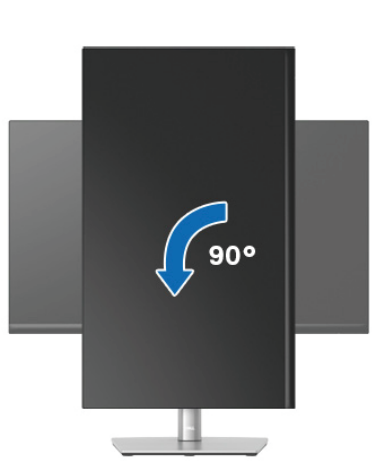

Rysunek 30. Obrót w lewo

- (i) UWAGA: Do użycia funkcji obrotu ekranu (widok poziomy lub pionowy) z komputerem Dell wymagany jest zaktualizowany sterownik graficzny, który nie jest dołączony do monitora. Sprawdź sekcję Download (Pobierz) dla sterowników wideo na Stronie pomocy technicznej Dell w celu uzyskania najnowszych aktualizacji sterowników.
- (i) UWAGA: W trybie widoku pionowego może dojść do obniżenia wydajności w wymagających graficznie aplikacjach, takich jak gry 3D.

### Regulacja ustawień obrotu wyświetlania posiadanego systemu

Po obróceniu monitora należy wykonać poniższą procedurę w celu regulacji ustawień obróconego wyświetlania w systemie.

(i) UWAGA: W przypadku używania monitora z komputerem firmy innej niż Dell należy przejść na stronę internetową ze sterownikiem karty graficznej lub na stronę producenta komputera w celu uzyskania informacji o obracaniu "treści" na ekranie.

Aby dostosować ustawienia obrotu wyświetlania:

- 1. Kliknij prawym przyciskiem na pulpicie i kliknij Properties (Właściwości).
- 2. Wybierz zakładkę Settings (Ustawienia) i kliknij Advanced (Zaawansowane).
- 3. Jeżeli używana jest karta graficzna AMD, wybierz zakładkę Rotation (Obrót) i ustaw preferowany obrót.
- 4. Jeżeli posiadana jest karta graficzna NVIDIA, kliknij kartę **NVIDIA**, w lewej kolumnie wybierz pozycję **NVRotate**, a następnie wybierz preferowany obrót.
- 5. Jeżeli posiadana jest karta graficzna Intel, kliknij zakładkę Graphic Properties (Właściwości grafiki), wybierz zakładkę Rotation (Obrót), a następnie ustaw preferowany obrót.
- (i) UWAGA: Jeśli opcja obrotu nie jest widoczna lub nie działa prawidłowo, przejdź na Stronę pomocy technicznej Dell i pobierz najnowszy sterownik dla używanej karty graficznej.

Obrót w lewo

# **Obsługa monitora** Włącz monitor

Naciśnij przycisk zasilania w celu włączenia monitora.

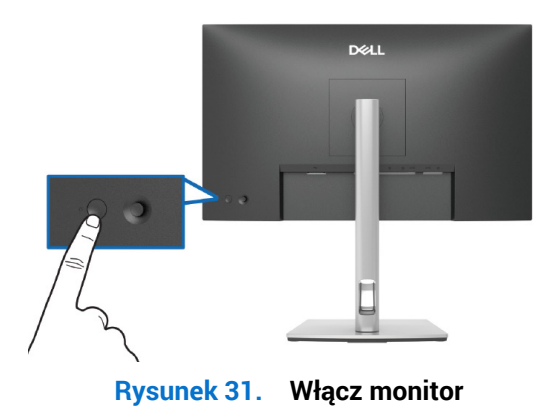

### Sterowanie joystickiem

Użyj sterowania joystickiem z tyłu monitora, aby wykonać regulacje w menu ekranowym (OSD).

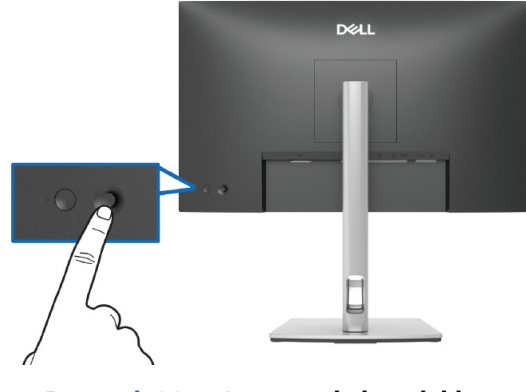

Rysunek 32. Sterowanie joystickiem

- 1. Naciśnij joystick, aby wyświetlić interfejs uruchamiania menu.
- 2. Przesuń joystick w górę/w dół/w lewo/w prawo w celu przełączenia pomiędzy opcjami.
- 3. Ponownie naciśnij joystick w celu potwierdzenia wyboru.

#### Tabela 23.Sterowanie joystickiem

| Joystick | Opis                                                                                                    |
|----------|----------------------------------------------------------------------------------------------------|
|          | Jeśli na ekranie nie ma menu OSD, naciśnij joystick, aby uruchomić Menu Launcher (Program uruchamiania menu). Patrz Dostęp do programu uruchamiania menu. |
|          | Gdy jest wyświetlane menu OSD, naciśnij joystick w celu potwierdzenia wyboru lub zapisania ustawień.                                                      |
|          | Do dwukierunkowej nawigacji (w prawo i w lewo).                                                                                                    |
|          | Przesuń w prawo w celu przejścia do podmenu.                                                                                                    |
|          | Przesuń w lewo w celu przejścia do menu wyższego poziomu lub wyjścia z bieżącego menu.                                                                    |
|          | Do dwukierunkowej nawigacji (w górę i w dół).                                                                                                    |
|          | Przełączanie pomiędzy elementami menu.                                                                                                    |
|          | Zwiększanie (w górę) lub zmniejszanie (w dół) parametrów wybranego elementu menu.                                                                         |

### Korzystanie z menu ekranowego (OSD)

### Dostęp do programu uruchamiania menu

Po przełączeniu lub naciśnięciu joysticka, pojawi się interfejs uruchamiania menu, umożliwiający dostęp do menu głównego OSD i funkcji skrótów.

Aby wybrać funkcję, przesuń joystick.

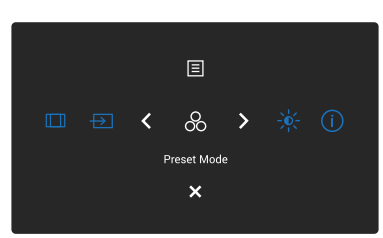

#### Rysunek 33. Dostęp do programu uruchamiania menu

#### Tabela 24. Opis funkcji Menu Launcher (Program uruchamiania menu):

|   | Joystick                                                                          | Opis                                                                                   |
|---|-----------------------------------------------------------------------------------|----------------------------------------------------------------------------------------|
| 1 | æ                                                                                 | Do wyboru preferowanego trybu kolorów z listy trybów ustawień wstępnych.               |
|   | Shortcut Key 1 (Przycisk skrótu 1)/<br>Preset Modes<br>(Tryby ustawień wstępnych) |                                                                                        |
| 2 | -\.                                                                               | W celu dostępu do suwaków regulacji jasności i kontrastu.                              |
|   | Shortcut Key 2 (Przycisk skrótu 2)/<br>Brightness/Contrast<br>(Jasność/Kontrast)  |                                                                                        |
| 3 | (j)                                                                               | Do przeglądania informacji monitora.                                                   |
|   | Shortcut Key 3 (Przycisk skrótu 3)/<br>More Information (Więcej informacji)       |                                                                                        |
| 4 |                                                                                   | Ustawia współczynnik proporcji obrazu na 16:9, 4:3 lub 5:4.                            |
|   | Shortcut Key 4 (Przycisk skrótu 4)/<br>Aspect Ratio<br>(Współczynnik proporcji)   |                                                                                        |
| 5 | Ð                                                                                 | Do wyboru źródła wejścia z wymienionych sygnałów wideo.                                |
|   | Shortcut Key 5 (Przycisk skrótu 5)/<br>Input Source (Źródło wejścia)              |                                                                                        |
| 6 |                                                                                   | W celu uruchomienia menu głównego menu ekranowego (OSD), patrz Dostęp do systemu menu. |
|   | Menu                                                                              |                                                                                        |
| 7 | ×                                                                                 | Do wychodzenia z interfejsu uruchamiania menu.                                         |
|   | Exit (Zakończ)                                                                    |                                                                                        |

### Używanie przycisków nawigacji

Przy aktywnym menu głównym OSD, przesuń joystick w celu konfiguracji ustawień, używając przycisków nawigacji wyświetlonych poniżej OSD.

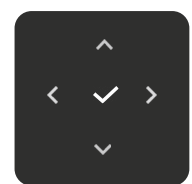

#### Rysunek 34. Przyciski nawigacji

#### Tabela 25. Przyciski sterowania i opisy.

| Przyciski sterowania | Opis                                                                                                    |
|----------------------|----------------------------------------------------------------------------------------------------|
| ~                    | Użyj przycisk nawigacji <b>W górę</b> do regulacji (zwiększenia zakresów) elementów w menu OSD.                                                      |
| W górę               |                                                                                                    |
| $\sim$               | Użyj przycisk nawigacji <b>W dół</b> do regulacji (zmniejszenia zakresów) elementów w menu OSD.                                                      |
| W dół                |                                                                                                    |
| <                    | Na pierwszym poziomie listy menu, użyj przycisk nawigacji W lewo, w celu wyjścia/zamknięcia menu<br>OSD.                                             |
| W lewo               |                                                                                                    |
| >                    | Dla wszystkich innych poziomów, poza pierwszym poziomem na liście menu, przycisk nawigacji <b>W prawo</b> umożliwia przejście do następnego poziomu. |
| W prawo              |                                                                                                    |
| $\checkmark$         | Naciśnij joystick w celu potwierdzenia swojego wyboru.                                                                                               |
| ОК                   |                                                                                                    |

(i) UWAGA: Aby wyjść z bieżącego elementu menu i powrócić do poprzedniego menu, przesuń przycisk joysticka w lewo, aż do wyjścia.

### Dostęp do systemu menu

- (i) UWAGA: Po zmianie ustawień naciśnij joystick, aby zapisać zmiany przed wyjściem lub przejściem do innego menu.
- 1. Wybierz ikonę 🗐, aby uruchomić OSD i wyświetlić menu główne.

| Dell | Pro 24 Plus QHD Monitor - P2425D |   |       |   |        |
|------|----------------------------------|---|-------|---|--------|
| -0   |                                  |   |       |   |        |
|      | Input Source                     |   | -;o;- | Ð |        |
|      | Color                            |   |       |   |        |
| Ţ    | Display                          |   |       |   |        |
|      | Menu                             |   |       |   |        |
|      | Personalize                      |   |       |   |        |
|      | Others                           |   |       |   |        |
|      | More Information                 |   |       |   |        |
|      |                                  |   |       |   |        |
|      |                                  |   |       |   |        |
|      |                                  |   |       |   |        |
|      |                                  |   |       |   | < Exit |
|      |                                  | < |       |   |        |

Rysunek 35. Menu główne OSD

- 2. Naciśnij przycisk nawigacji joysticka w  $\sim$  lub > w celu aktywacji podświetlonej opcji.
- 3. Naciśnij przycisk nawigacji < i > w celu przejścia pomiędzy opcjami ustawień. Po przesunięciu z jednej ikony na drugą, zostanie podświetlona opcja.
- 4. Naciśnij raz przycisk nawigacji 🔰 lub 🗸 w celu aktywacji podświetlonej opcji.
- (i) UWAGA: Wyświetlane przyciski kierunkowe (i przycisk OK) mogą się różnić, zgodnie z wybranym menu. Użyj dostępnych przycisków do dokonania swojego wyboru.
- 5. Naciśnij przycisk nawigacji  $\checkmark$ i  $\checkmark$ , aby wybrać wymagany parametr.
- 6. W celu wykonania zmian naciśnij 🔪, a następnie użyj przycisk nawigacji 🔨 i 💙, zgodnie ze wskaźnikami w menu w celu wykonania zmian.
- 7. Wybierz <, aby powrócić do menu głównego.

| Tabela 26. | Menu OSD                                  |                                                                                                    |
|------------|-------------------------------------------|----------------------------------------------------------------------------------------------------|
| Ikona      | Menu i podmenu                            | Opis                                                                                                    |
| - <b>Ò</b> | Brightness/Contrast<br>(Jasność/Kontrast) | Dostosowuje jasność i kontrast wyświetlacza.                                                                                                    |
|            | Brightness (Jasność)                      | <b>Brightness (Jasność)</b> reguluje luminancję podświetlenia.<br>Przesuń joysticka w górę lub w dół w celu zwiększenia lub zmniejszenia poziomu jasności<br>(min. 0 ~ maks.100).                                                                                                    |
|            | Contrast (Kontrast)                       | Wyreguluj najpierw <b>Brightness (Jasność)</b> , a <b>Contrast (Kontrast)</b> wyreguluj tylko wtedy,<br>gdy wymagana jest dalsza regulacja.<br>Funkcja <b>Contrast (Kontrast)</b> , reguluje stopień różnicy pomiędzy ciemnymi i jasnymi<br>obszarami na ekranie.<br>Przesuń joystick w górę lub w dół w celu zwiększenia lub zmniejszenia poziomu kontrastu<br>(min. 0 ~ maks.100). |

| Ikona | Menu i podmenu                                                                    | Opis                                                                                                    |
|-------|-----------------------------------------------------------------------------------|----------------------------------------------------------------------------------------------------|
| Ð     | Input Source<br>(Źródło wejścia)                                                  | Wybierz pomiędzy różnymi sygnałami wideo, które można podłączyć do monitora.                                                                                                    |
|       | DP                                                                                | Wybierz <b>DP</b> , gdy używane jest złącze DisplayPort (DP). Naciśnij joystick w celu potwierdzenia wyboru.                                                                                                    |
|       | HDMI                                                                              | Wybierz <b>HDMI</b> , gdy używane jest złącze HDMI. Naciśnij joystick w celu potwierdzenia wyboru.                                                                                                    |
|       | Rename Inputs<br>(Zmiana nazwy wejść)                                             | <ul> <li>Umożliwia określenie wstępnie wybranej nazwy dla wybranego źródła wejścia. Opcje wstępnych ustawień to PC, PC 1, PC 2, Laptop, Laptop 1 i Laptop 2. Ustawienie domyślne to Off (Wył.).</li> <li>UWAGA: Nie dotyczy to nazw wejścia pokazywanych w komunikatach ostrzeżenia i Display Info (Informacia o wyświetlaczu)</li> </ul>                                                                                                    |
|       | Brightness/Contrast Sync<br>(Synchronizacja jasności/<br>kontrastu)               | Umożliwia synchronizację ustawień jasności/kontrastu ze wszystkimi źródłami wejścia i<br>trybami ustawień wstępnych.                                                                                                    |
|       | Auto Select<br>(Automatyczny wybór)<br>Options for DP/HDMI<br>(Opcje dla DP/HDMI) | <ul> <li>Automatycznie przeszukuje dostępne źródła wejścia. Ustawienie domyślne to On (Wł.).<br/>Naciśnij joystick w celu potwierdzenia wyboru.</li> <li>Umożliwia ustawienie funkcji na:</li> <li>Prompt for Multiple Inputs (Podpowiedź dla wielu wejść): Zawsze wyświetla<br/>użytkownikowi komunikat Switch to DP/HDMI Video Input (Przełącz na wejście<br/>wideo DP/HDMI), umożliwiając wybór przełączenia lub nie.</li> <li>Always Switch (Przełącznik Zawsze): Automatycznie przełącza na wejście wideo DP/<br/>HDMI (bez pytania), gdy jest podłączony kabel DisplayPort lub HDMI.</li> <li>Off (Wył ): Nigdy nie przełącza na wejście wideo DP/HDMI gdy jest podłączony kabel</li> </ul> |
|       |                                                                                   | <ul> <li>On (Wy.). Nigdy me przerącza na wejscie wideo DP/HDWi, gdy jest podrączony kabel DisplayPort lub HDMI.</li> <li>Naciśnij joystick w celu potwierdzenia wyboru.</li> <li>(i) UWAGA: Ta funkcja nie jest dostępna, gdy Auto Select (Automatyczny wybór) jest ustawione na Off (Wył.).</li> </ul>                                                                                                    |
|       | Reset Input Source<br>(Resetuj źródło wejścia)                                    | Resetowanie ustawień wejścia monitora do ustawień domyślnych.                                                                                                    |

| Ikona | Menu i podmenu                                 | Opis                                                                                                    |
|-------|------------------------------------------------|----------------------------------------------------------------------------------------------------|
|       | Color (Kolor)                                  | Dostosowanie trybu ustawienia koloru.                                                                                                    |
|       | Preset Modes<br>(Tryby ustawień<br>wstępnych)  | <ul> <li>Umożliwia wybór z listy trybów wstępnych ustawień koloru. Naciśnij joystick w celu potwierdzenia wyboru.</li> <li>Standard (Standardowe): To jest ustawienie domyślne. Dzięki panelowi o niskim poziomie niebieskiego światła, ten monitor posiada certyfikat TÜV potwierdzający redukcję emisji niebieskiego światła i tworzenie bardziej relaksujących i mniej stymulujących obrazów.</li> <li>Movie (Film): Ładowanie ustawień kolorów, idealnych do filmów.</li> <li>Game (Gra): Ładowanie ustawień kolorów, idealnych do większości gier.</li> <li>Warm (Ciepłe): Prezentuje kolory w niższych temperaturach barwowych. Z odcieniem czerwonym/żółtym ekran wydaje się cieplejszy.</li> <li>Cool (Zimne): Prezentuje kolory o wyższych temperaturach barwowych. Z odcieniem niebieskim, ekran wydaje się zimniejszy.</li> <li>Custom Color (Kolory niestandardowe): Umożliwia ręczną regulację ustawień kolorów (R/G/B) i utworzyć własny tryb wstepnych ustawień koloru.</li> </ul> |
|       | Input Color Format<br>(Wprowadź format koloru) | <ul> <li>Wybierz tę opcję, jeśli monitor jest podłączony do komputera lub do odtwarzacza multimediów z obsługą wyjścia RGB.</li> <li>YCbCr: Wybierz tę opcję, jeśli odtwarzacz multimediów obsługuje tylko wyjście YCbCr.</li> </ul>                                                                                                    |
|       | Hue (Barwa)                                    | Funkcja ta umożliwia przesunięcie koloru obrazu wideo na zielony lub purpurowy.<br>Używane do dopasowania wymaganego koloru odcienia skóry. Przesuń joystick w celu<br>regulacji poziomu barwy w zakresie od 0 do 100.<br>(i) UWAGA: Funkcja jest dostępna tylko po wybraniu trybu <b>Movie (Film)</b> lub <b>Game (Gra)</b>                                                                                                    |
|       | Saturation (Nasycenie)                         | <ul> <li>Ta funkcja umożliwia regulację nasycenia koloru obrazu wideo. Przesuń joystick w celu regulacji poziomu nasycenia w zakresie od 0 do 100.</li> <li><b>UWAGA:</b> Funkcja jest dostępna tylko po wybraniu trybu<b>Movie (Film)</b> lub <b>Game (Gra)</b>.</li> </ul>                                                                                                    |
|       | Reset Color<br>(Resetuj kolorów)               | Resetuje ustawienia koloru do ustawień domyślnych.                                                                                                    |

| Ikona  | Menu i podmenu                         | Opis                                                                                                    |  |
|--------|----------------------------------------|----------------------------------------------------------------------------------------------------|--|
| $\Box$ | Display (Ekran)                        | Użyj <b>Display (Ekran)</b> do regulacji obrazu.                                                                                                    |  |
| -      |                                        | Dell Pro 24 Plus QHD Monitor - P2425D                                                                                                    |  |
|        |                                        | -∳¢: Brightness/Contrast Aspect Ratio > 16.9<br>471 Insul Source Sharposs 50                                                                                                    |  |
|        |                                        | Color Response Time > Normal<br>Pippay Response Time > Normal                                                                                                    |  |
|        |                                        | I Menu ☆ Personalze                                                                                                    |  |
|        |                                        | Griffers     Original States     Original States                                                                                                    |  |
|        |                                        |                                                                                                    |  |
|        |                                        | ¢ Evit                                                                                                    |  |
|        | Acrost Patio                           |                                                                                                    |  |
|        | (Współczynnik proporcji)               | Regulacja współczynnika proporcji obrazu na <b>16:9</b> , <b>4:3</b> lub <b>5:4</b> .                                                                                                    |  |
|        | Sharpness (Ostrość)                    | Reguluje ostrość obrazu wyświetlacza. Przesuń joystick w celu regulacji poziomu ostrości w zakresie od 0 do 100.                                                                                                    |  |
|        | Response Time<br>(Czas odpowiedzi)     | Umożliwia ustawienie czasu odpowiedzi na Normal (Normalny) lub Fast (Szybkie).                                                                                                    |  |
|        | Reset Display<br>(Resetuj wyświetlacz) | Resetowanie wszystkich ustawień wyświetlacza do wstępnie ustawionych wartości fabrycznych.                                                                                                    |  |
|        | Menu                                   | Regulacja takich ustawień OSD, jak języki OSD, czas pozostawania menu na ekranie, itp.                                                                                                    |  |
|        |                                        | Dell Pro 24 Plus QHD Monitor - P2425D                                                                                                    |  |
|        |                                        | jet         Binghtness/Contrast         Language         >         English           Input Source         Rotation         Select √                                                                                                    |  |
|        |                                        | Color         Transparency         20           □         Display         Timer         > 20s                                                                                                    |  |
|        |                                        | Image: Book of the second second |  |
|        |                                        | Others     More Information                                                                                                    |  |
|        |                                        |                                                                                                    |  |
|        |                                        | <pre></pre>                                                                                                    |  |
|        | Language (Język)                       | Ustawianie jednego z ośmiu języków menu ekranowego OSD (Angielski, Hiszpański,                                                                                                    |  |
|        |                                        | Francuski, Niemiecki, Portugalski (Brazylijski), Rosyjski, Uproszczony Chinski lub<br>Japoński).                                                                                                    |  |
|        | Rotation (Obrót)                       | Naciśnij joystick w celu obrócenia OSD o 0/90/270 stopni.                                                                                                    |  |
|        | <b>–</b>                               | Położenie menu można dostosować do obrotu monitora.                                                                                                    |  |
|        | Transparency<br>(Przejrzystość)        | wypierz, aby zmienic przezroczystosc menu, poprzez przesunięcie joysticka (min. 0 / maks. 100).                                                                                                    |  |
|        | Timer (Zegar)                          | Ustawia czas utrzymania aktywności OSD, po ostatniej operacji z użyciem joysticka.                                                                                                    |  |
|        |                                        | Przesuń joystick w celu regulacji suwaka w 1 sekundowych przyrostach, od 5 do 60 sekund.                                                                                                    |  |

| Ikona | Menu i podmenu               | Opis                                                                                                    |
|-------|------------------------------|----------------------------------------------------------------------------------------------------|
|       | Lock (Blokada)               | Gdy przyciski sterowania na monitorze są zablokowane, można uniemożliwić innym dostęp do elementów sterowania.                                                                                                    |
|       |                              | Dell Pro 24 Plus QHD Monitor - P2425D                                                                                                    |
|       |                              | Imput Source     Rotation       Color     Transparency       Docslay     Timer       Item     Lock     Menu Buttons                                                                                                    |
|       |                              | ☆     Personalize     Power Button       ①     Others     Reset Menu     Menu + Power Buttons       ①     More Information     ✓     Disable                                                                                                    |
|       |                              | <                                                                                                    |
|       |                              | Menu Buttons (Przyciski menu): Wszystkie funkcje joysticka są zablokowane i niedostępne dla użytkownika.                                                                                                    |
|       |                              | • <b>Power Button (Przycisk zasilania)</b> : Zablokowany i niedostępny dla użytkownika jest tylko przycisk zasilania.                                                                                                    |
|       |                              | • <b>Menu + Power Buttons (Przyciski menu i zasilania)</b> : Przycisk joysticka i przycisk zasilania, są zablokowane i niedostępne dla użytkownika.                                                                                                |
|       |                              | Ustawienie domyślne to <b>Disable (Wyłącz)</b> .                                                                                                    |
|       |                              | Alternatywna metoda blokowania: Można przesunąć i przytrzymać joystick w górę, w dół,<br>w lewo lub w prawo przez 4 sekundy, aby ustawić opcje blokady za pomocą rozwijanego<br>menu, a następnie nacisnąć joystick, aby potwierdzić konfigurację. |
|       |                              | (i) UWAGA: Aby odblokować, przesuń i przytrzymaj joystick w górę, w dół, w lewo lub w prawo przez 4 sekundy, a następnie naciśnij joystick, aby zatwierdzić zmiany i zamknąć rozwijane menu.                                                       |
|       | Reset Menu<br>(Resetuj menu) | Resetowanie wszystkich ustawień OSD do fabrycznych, wstępnie ustawionych wartości.                                                                                                    |

| Ikona         | Menu i podmenu                                           | Opis                                                                                                    |  |  |
|---------------|----------------------------------------------------------|----------------------------------------------------------------------------------------------------|--|--|
| $\overline{}$ | Personalize (Personalizuj)                               | Wybierz tę opcję, aby wyregulować ustawienia personalizacji.                                                    |  |  |
| $\mathcal{W}$ |                                                          | Dell Pro 24 Plus QHD Monitor - P2425D                                                                           |  |  |
|               |                                                          |                                                                                                    |  |  |
|               |                                                          | Input Source Shortcut Key 1 > Aspect Ratio     G. Color Shortcut Key 2 > Input Source                           |  |  |
|               |                                                          | Display Shortout Key 3 > Preset Modes      Menu Shortout Key 4 > Brightness/Contrast                            |  |  |
|               |                                                          | Personalize     Shortcut Key 5 > Display Info                                                                   |  |  |
|               |                                                          | Lif Uniter's     Life Cit Key Guide     Select V       Or More Information     Direct Key I       Menu Launcher |  |  |
|               |                                                          | *                                                                                                    |  |  |
|               |                                                          | < Exit                                                                                                    |  |  |
|               |                                                          |                                                                                                    |  |  |
|               |                                                          |                                                                                                    |  |  |
|               |                                                          | Dell Pro 24 Plus 0HD Monitor- P24250                                                                            |  |  |
|               |                                                          | è¢. Brightness/Contrast                                                                                         |  |  |
|               |                                                          | Input Source Direct Key 2 > Menu Launcher      Color Direct Key 3 1 > Menu Launcher                             |  |  |
|               |                                                          | Direct Key 4 > Menu Launcher      Direct Key 4 > On in On Mode                                                  |  |  |
|               |                                                          | Yersonalze     USB Charging > Off in Standby Mode                                                               |  |  |
|               |                                                          | Others     Heset Personalization     More Information                                                           |  |  |
|               |                                                          |                                                                                                    |  |  |
|               |                                                          | < Exit                                                                                                    |  |  |
|               |                                                          |                                                                                                    |  |  |
|               | Shortcut Keys Guide<br>(Instrukcja przycisków<br>skrótu) | Wybierz tę opcję w celu przejścia do <b>Shortcut Keys Guide (Instrukcja przycisków skrótu)</b> .                |  |  |
|               | Shortcut Key 1                                           |                                                                                                    |  |  |
|               | (Przycisk skrótu 1)                                      | Wybierz funkcie z Preset Modes (Tryby ustawień wstepnych). Brightness/Contrast                                  |  |  |
|               | (Przycisk skrótu 2)                                      | (Jasność/Kontrast), Input Source (Źródło wejścia), Aspect Ratio (Współczynnik                                   |  |  |
|               | Shortcut Key 3                                           | proporcji), Rotation (Obrot) lub Display into (Informacja o wyswietlaczu) i ustaw ją jako<br>przycisk skrótu.   |  |  |
|               | (Przycisk skrótu 3)                                      | <b>UWAGA:</b> Aby zmniejszyć do 4 przycisków skrótu, przejdź do Shortcut Key 5 (Przycisk                        |  |  |
|               | Snortcut Key 4<br>(Przycisk skrótu 4)                    | skrótu 5) i wybierz Po wybraniu - w Shortcut Key 5 (Przycisk skrótu 5), pojawia się -                           |  |  |
|               | Shortcut Key 5                                           | w Shortcut Key 4 (Przycisk skłotu 4).                                                                           |  |  |
|               | (Przycisk skrótu 5)                                      |                                                                                                    |  |  |
|               | Direct Keys Guide<br>(Instrukcia bezpośredniego          | Wybierz tę opcję w celu przejścia do Direct Keys Guide (Instrukcja bezpośredniego                               |  |  |
|               | przycisku)                                               | przycisku).                                                                                                    |  |  |
|               | Direct Key 1                                             |                                                                                                    |  |  |
|               | (Bezposredni przycisk 1)                                 | l Inscilivis vy hór fuskcii z Manu Laurahar (Dragram urushamiania manu). Dragat Madag                           |  |  |
|               | (Bezpośredni przycisk 2)                                 | (Tryby ustawień wstępnych), Brightness (Jasność), Contrast (Kontrast), Input Source                             |  |  |
|               | Direct Key 3                                             | (Źródło wejścia), Aspect Ratio (Współczynnik proporcji), Rotation (Obrót) lub Display                           |  |  |
|               | (Bezpośredni przycisk 3)                                 | Into (Intormacja o wyświetlaczu) i jej ustawienie jako przycisku bezpośredniego.                                |  |  |
|               | טורפכז Key 4<br>(Bezpośredni przvcisk 4)                 |                                                                                                    |  |  |
|               | Power Button LED                                         |                                                                                                    |  |  |
|               | (Dioda LED przycisku                                     | Umożliwia ustawianie stanu światła zasilania w celu oszczędzania energii.                                       |  |  |
|               | zasilania)                                               | 1                                                                                                    |  |  |

| Ikona | Menu i podmenu                                    | Opis                                                                                                    |
|-------|---------------------------------------------------|----------------------------------------------------------------------------------------------------|
|       | USB Charging<br>(Ładowanie USB)                   | Umożliwia włączenie lub wyłączenie działania funkcji ładowania USB, gdy monitor znajduje się w trybie oczekiwania.                                                                                                    |
|       |                                                   | Dell Pro 24 Plus QHD Monitor- P2425D                                                                                                    |
|       |                                                   | ÷¢: Birghtness/Contrast<br>← Input Source Direct Key 2                                                                                                    |
|       |                                                   | Osfer     Direct Key 3 [       Display     Direct Key 4 →       Provement Key 6 →                                                                                                    |
|       |                                                   | image: image: image                         |
|       |                                                   | ① More Information                                                                                                    |
|       |                                                   | < Exit                                                                                                    |
|       |                                                   |                                                                                                    |
|       | Reset Personalization<br>(Resetuj personalizację) | Resetuje wszystkie ustawienia w menu <b>Personalize (Personalizuj)</b> do fabrycznych, wstępnie ustawionych wartości.                                                                                                    |
| L†    | Others (Pozostałe)                                | Zmiana ustawień OSD, takich jak <b>DDC/CI, LCD Conditioning (Kondycjonowanie LCD)</b> ,<br>Self-Diagnostic (Autodiagnostyka), itp.                                                                                                    |
|       |                                                   |                                                                                                    |
|       |                                                   | uearrezzenastenu wonten-rezezou<br>-∳€ Brightness/Contrast 000/Cl > 0n                                                                                                    |
|       |                                                   | G     Input Source     LCD Conditioning     > Off       G     Color     Self-Diagnostic     Select √       □     Display     Disage (Thome we                                                                                                    |
|       |                                                   | Menu Factory Reset ENERGY STAR *      Yersonalze                                                                                                    |
|       |                                                   | Image: Contract of Contract of Contra                        |
|       |                                                   |                                                                                                    |
|       |                                                   | Control Control Con          |
|       | DDC/CI                                            | <b>DDC/CI</b> (Kanał wyświetlanych danych/interfejs poleceń), umożliwia regulację ustawień                                                                                                    |
|       |                                                   | najwyższej jakości obsługi i optymalnego działania monitora. Tę funkcję w celu zapewnienia<br>najwyższej jakości obsługi i optymalnego działania monitora. Tę funkcję można wyłączyć,<br>wybierze official wybierze w starte w starte w st |
|       |                                                   | wybierając <b>on (wyr.)</b> .                                                                                                    |
|       |                                                   | Dell Pro 24 Plus OHD Monitor - P2425D                                                                                                    |
|       |                                                   | Imput Source     LCD Conditioning     Off       Color     Self-Diagnostic                                                                                                    |
|       |                                                   | L Display Reset Others<br>■ Monu Factory Reset<br>☆ Presonalize                                                                                                    |
|       |                                                   | Chiefs C More Information                                                                                                    |
|       |                                                   |                                                                                                    |
|       |                                                   | <pre></pre>                                                                                                    |

| Ikona | Menu i podmenu                                            | Opis                                                                                                    |  |
|-------|-----------------------------------------------------------|----------------------------------------------------------------------------------------------------|--|
|       | LCD Conditioning<br>(Kondycjonowanie LCD)                 | Funkcja ta pomaga w zmniejszeniu ilości przypadków zatrzymywania obrazu. Zależnie od stopnia zatrzymania obrazu, program może działać przez dłuższy czas. Ustawienie domyślne to <b>Off (Wył.)</b> . Tę funkcję można włączyć, wybierając <b>On (Wł.)</b> .                                                    |  |
|       |                                                           | Dell Pro 24 Plus QHD Monitor - P2425D                                                                                                    |  |
|       |                                                           | © Curbin     Salf-Degrotatic     • On       □ Display     Reset Others       □ Menu     Factory Reset       ☆ Personalize     • Others       ① Others     • Others                                                                                                    |  |
|       |                                                           | ¢ Evit                                                                                                    |  |
|       | Self-Diagnostic<br>(Autodiagnostyka)                      | Wybierz tę funkcję w celu uruchomienia wbudowanych testów diagnostycznych, sprawdź<br>Wbudowane testy diagnostyczne.                                                                                                    |  |
|       | Reset Others<br>(Resetuj inne)                            | Resetuje wszystkie ustawienia w menu <b>Others (Pozostałe)</b> do fabrycznych, wstępnie ustawionych wartości.                                                                                                    |  |
|       | Factory Reset<br>(Resetowanie do ustawień<br>fabrycznych) | Resetowanie wszystkich wstępnie ustawionych wartości na domyślne ustawienia fabryczne. Są to również ustawienia dla testów ENERGY STAR.                                                                                                    |  |
|       |                                                           | Input Source     LCD Conditioning     >     Off       Input Source     LCD Conditioning     >     Off       G. Color     SelFcDiagnostic     Select √       Imput Source     Factory Reset     ENERGY STAR *       Menu     Factory Reset     ENERGY STAR *       Implementation     Others     Implementation |  |
|       |                                                           | < Exit                                                                                                    |  |
| í     | More Information<br>(Więcej informacji)                   | Umożliwia przeglądanie informacji o monitorze lub poszukanie dodatkowej pomocy technicznej dotyczącej monitora.                                                                                                    |  |
|       |                                                           | Dell Pro 24 Plus QHD Monitor - P2425D                                                                                                    |  |
|       |                                                           | C Evit                                                                                                    |  |

| Ikona                                                                                                    | Menu i podmenu                                 | Opis                                                                                                    |  |
|----------------------------------------------------------------------------------------------------|------------------------------------------------|----------------------------------------------------------------------------------------------------|--|
|                                                                                                    | Display Info<br>(Informacja o<br>wyświetlaczu) | Wyświetla bieżące ustawienia, wersję firmware i znacznik Service Tag monitora.                                                                     |  |
|                                                                                                    |                                                | Display Info                                                                                                    |  |
|                                                                                                    |                                                | Input Source : HDMI<br>Resolution 2560x1440,60Hz 24-bit<br>Monitor Capability: DP 1.4<br>HDMI 2.1 TMDS                                             |  |
|                                                                                                    |                                                | Stream Info: -                                                                                                    |  |
|                                                                                                    |                                                | Model : P2425D<br>Firmware: 000000                                                                                                    |  |
|                                                                                                    |                                                | <ul> <li>i) UWAGA: Ilustracja służy wyłącznie jako odniesienie. Informacje mogą się różnić w zależności od modelu i bieżących ustawień.</li> </ul> |  |
| Dell Monitor Support<br>(Pomoc techniczna<br>monitora Dell)         Aby uzyskać dostęp do ogólnych materiałów pomocnic<br>zeskanuj kod QR za pomocą smartfona. |                                                | Aby uzyskać dostęp do ogólnych materiałów pomocniczych dotyczących monitora, zeskanuj kod QR za pomocą smartfona.                                  |  |

### **Komunikaty OSD**

### Początkowa konfiguracja

Po włączeniu monitora, pojawia się następujący komunikat:

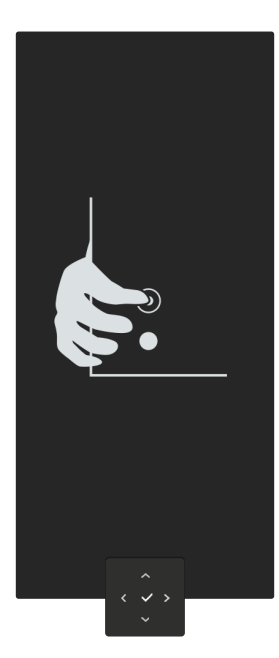

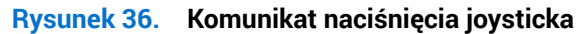

Po naciśnięciu joysticka, pojawia się następujący komunikat:

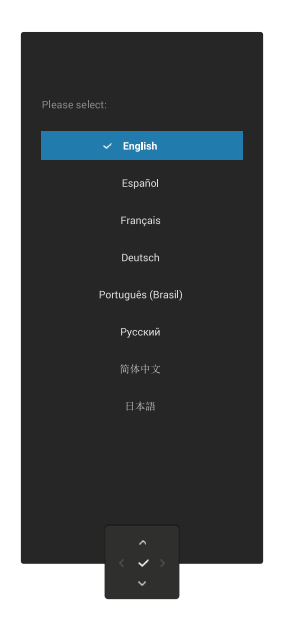

Rysunek 37. Komunikat wyboru języka

Po wybraniu języka, pojawia się następujący komunikat:

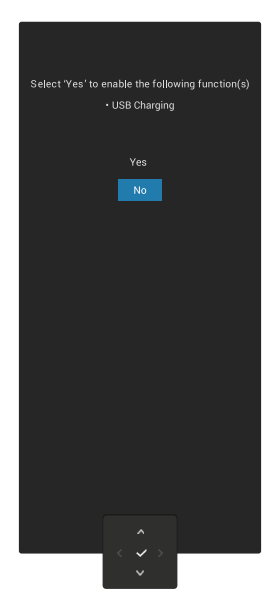

#### Rysunek 38. Komunikat wybierania funkcji ładowania USB

Po wybraniu tej funkcji lub po zakończenia czasu wyświetlania komunikatu, pojawia się następujący komunikat:

| Follow these steps for the best image performance.                                         |  |  |
|--------------------------------------------------------------------------------------------|--|--|
| The data and network speeds through the monitor will be reduced.                           |  |  |
| 1. Disconnect all USB storage devices plugged into the monitor.                            |  |  |
| 2. Select 'Yes' to continue.                                                               |  |  |
| After 2 minutes, the monitor will auto select 'Yes' and switch to the best image settings. |  |  |
| Yes (Recommended)                                                                          |  |  |
| No                                                                                         |  |  |
| <ul> <li></li> <li></li> <li></li> <li></li> </ul>                                         |  |  |

Rysunek 39. Komunikat wybierania funkcji ładowania USB lub zakończenie czasu wyświetlania komunikatu

### Komunikat ostrzeżenia OSD

Jeśli monitor nie obsługuje określonego trybu rozdzielczości, pojawia się następujący komunikat:

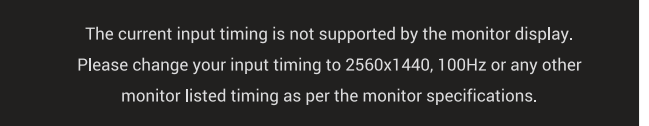

#### Rysunek 40. Komunikat ostrzeżenia nieobsługiwanego trybu rozdzielczości

Oznacza to, że monitor nie może zsynchronizować się z sygnałem odbieranym z komputera. Sprawdź Dane techniczne monitora w celu uzyskania informacji o zakresach częstotliwości poziomej i pionowej, obsługiwanych przez ten monitor. (i) UWAGA: Zalecany tryb rozdzielczości to 2560 x 1440.

Przy pierwszej regulacji poziomu Brightness (Jasność) powyżej poziomu domyślnego, pojawia się następujący komunikat:

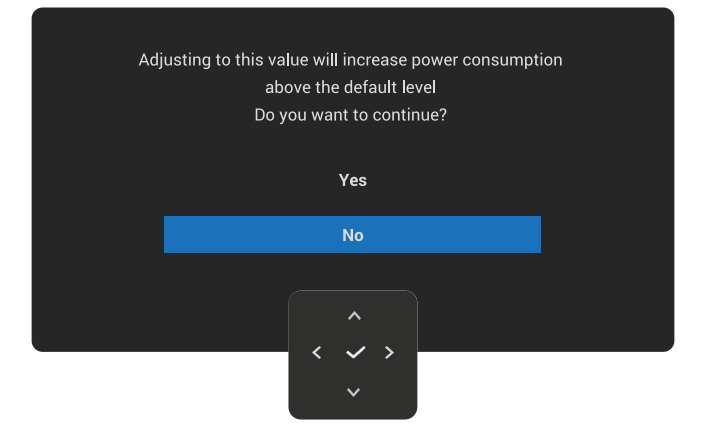

#### Rysunek 41. Komunikat ostrzeżenia regulacji jasności

(i) UWAGA: Po wybraniu Yes (Tak), komunikat nie pojawia się, przy następnej zmianie ustawienia Brightness (Jasność).

Przed aktywacją funkcji Lock (Blokada) pojawi się następujący komunikat.:

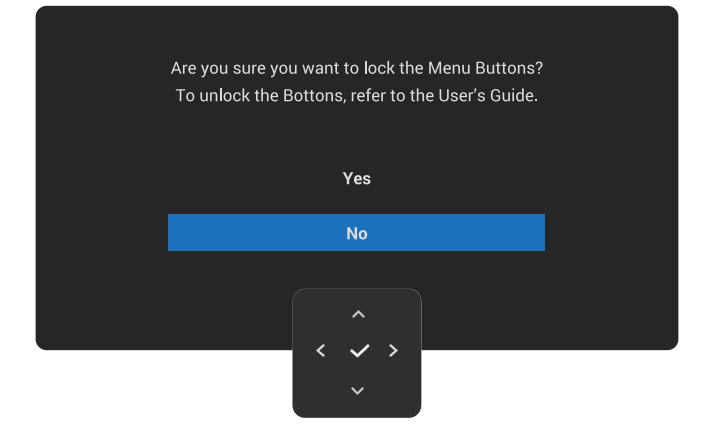

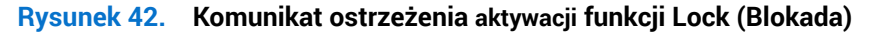

(i) UWAGA: Komunikat może się trochę różnić w zależności od wybranych ustawień.

Przy pierwszej zmianie ustawienia USB Charging (Ładowanie USB) domyślnego, pojawi się następujący komunikat:

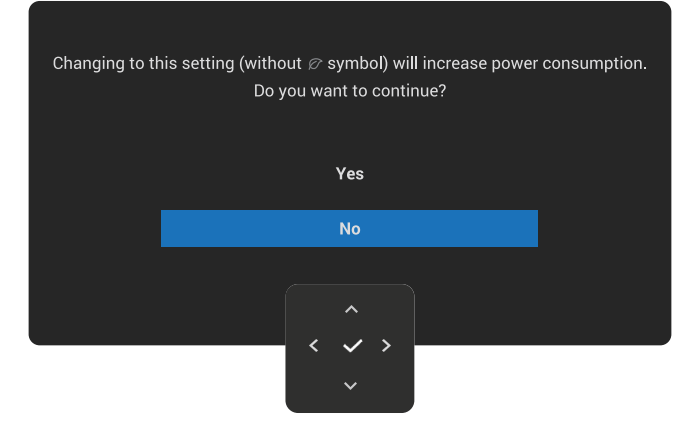

#### Rysunek 43. Komunikat ostrzeżenia zwiększonego zużycia energii

(i) UWAGA: Po wybraniu Yes (Tak), przy następnej zmianie ustawienia USB Charging (Ładowanie USB), komunikat nie pojawi się. Po zresetowaniu do ustawień fabrycznych (patrz Factory Reset (Resetowanie do ustawień fabrycznych)), komunikat pojawi się ponownie.

Przed wyłączeniem funkcji DDC/CI, pojawi się następujący komunikat.

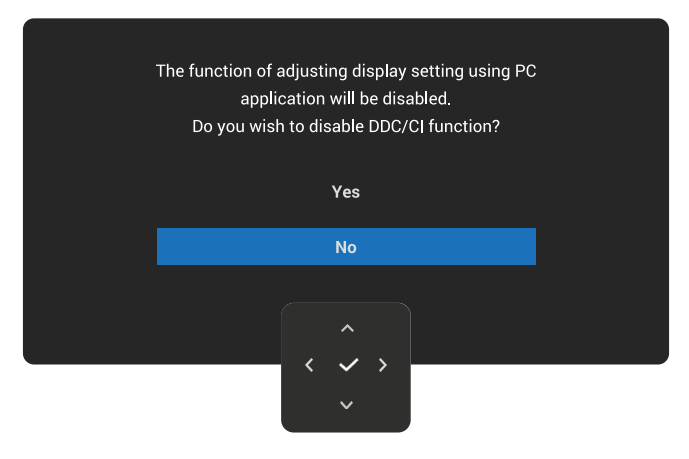

Rysunek 44. Komunikat ostrzeżenia DDC/CI

Po przejściu monitora do trybu Standby (Oczekiwanie), pojawi się następujący komunikat:

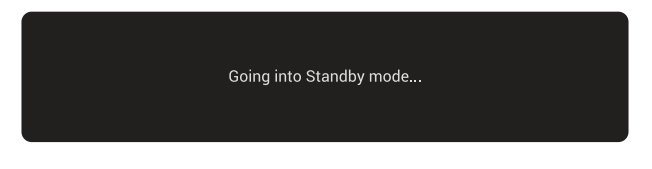

Rysunek 45. Komunikat trybu oczekiwania

Aktywuj komputer i wybudź monitor, aby uzyskać dostęp do OSD.

OSD działa wyłącznie w trybie normalnego działania. Po naciśnięciu joysticka w trybie Standby (Oczekiwanie) w zależności od wybranego wejścia, pojawia się następujący komunikat:

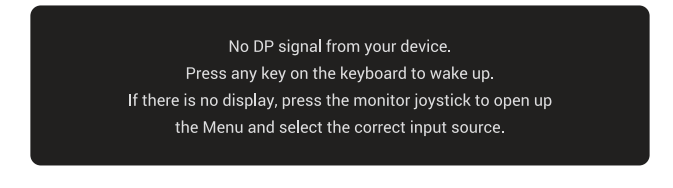

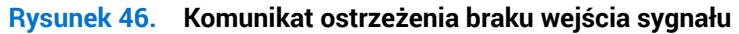

Aktywuj komputer i monitor w celu uzyskania dostępu do OSD.

(i) UWAGA: Komunikat może się nieco różnić w zależności od podłączonego źródła sygnału wejścia.

Po wybraniu wejścia DisplayPort lub HDMI, gdy nie jest podłączony odpowiedni kabel, pojawia się następujący komunikat:

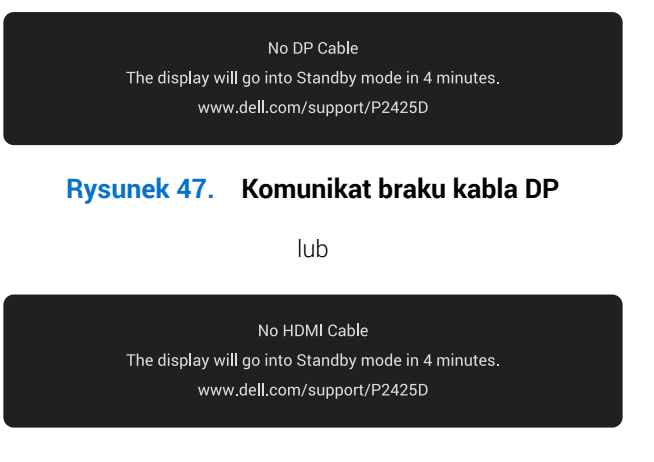

### Rysunek 48. Komunikat braku kabla HDMI

(i) UWAGA: Komunikat może się nieco różnić w zależności od wybranego sygnału wejścia.

Więcej informacji można znaleźć w części Rozwiązywanie problemów.

### Blokada przycisków sterowania

Przyciski sterowania monitora można zablokować, aby zapobiec dostępowi do menu OSD i/lub do przycisku zasilania.

1. Przesuń i przytrzymaj joystick w górę, w dół, w lewo, w prawo na około cztery sekundy, aż do pojawienia się rozwijanego menu.

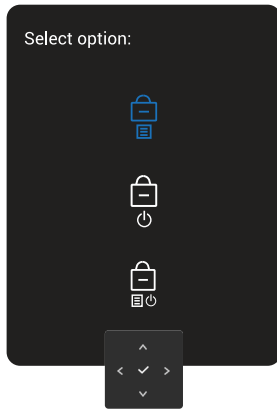

#### Rysunek 49. Komunikat blokady przycisków sterowania

2. Przesuń joystick w celu wyboru jednej z następujących opcji:

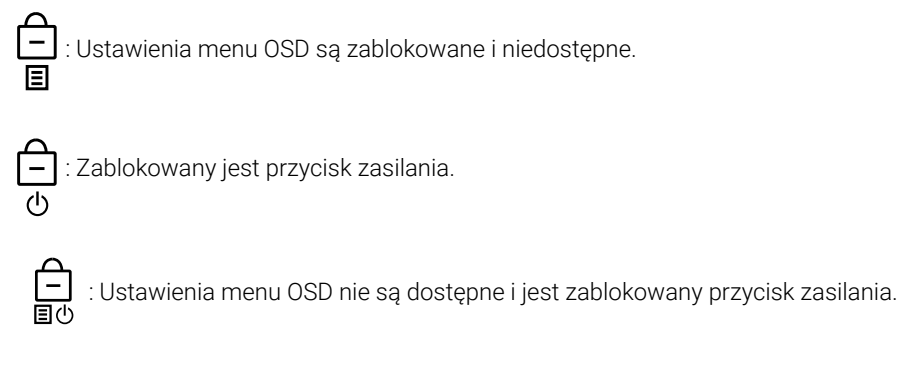

3. Naciśnij joystick w celu potwierdzenia konfiguracji.

W celu odblokowania, przesuń i przytrzymaj joystick w górę lub w dół albo w lewo lub w prawo na około cztery sekundy, aż do wyświetlenia na ekranie menu, a następnie wybierz 🛅 w celu odblokowania i zamknięcia rozwijanego menu.

### Ustawianie maksymalnej rozdzielczości

(i) UWAGA: Czynności mogą się nieznacznie różnić w zależności od używanej wersji systemu Windows.

Aby ustawić maksymalną rozdzielczość dla monitora:

W Windows 10 i Windows 11:

- 1. Kliknij prawym przyciskiem na pulpicie i kliknij Display settings (Ustawienia wyświetlania).
- 2. Jeżeli podłączony jest więcej niż jeden monitor upewnij się, że wybrano P2425D.
- 3. Kliknij rozwijaną listę Display Resolution (Rozdzielczość wyświetlania) i wybierz 2560 x 1440.
- 4. Kliknij Keep changes (Zachowaj zmiany).
- (i) UWAGA: Jeśli nie widać jako opcji 2560 x 1440, należy wykonać aktualizację sterownika karty graficznej do najnowszej wersji.

W zależności od komputera, wykonaj jedną z następujących procedur:

W przypadku posiadania komputera desktop lub laptopa Dell:

• Przejdź do strony pomocy technicznej Dell, wprowadź Service Tag i pobierz najnowszy sterownik dla posiadanej karty graficznej.

Jeśli używany jest komputer innej marki niż Dell (laptop lub desktop):

- Przejdź na stronę pomocy technicznej komputera innej marki niż Dell i pobierz najnowsze sterowniki karty graficznej.
- Przejdź na stronę internetową karty graficznej i pobierz najnowsze sterowniki karty graficznej.

## Rozwiązywanie problemów

▲ OSTRZEŻENIE: Przed rozpoczęciem jakichkolwiek procedur z tej części wykonaj Instrukcje bezpieczeństwa.

### Autotest

Monitor ma funkcję autotestu, umożliwiającą sprawdzenie prawidłowości działania monitora. Jeśli monitor i komputer są prawidłowo podłączone, ale ekran monitora pozostaje ciemny należy uruchomić autotest monitora, wykonując następujące czynności:

- 1. Wyłącz komputer i monitor.
- 2. Odłącz kabel wideo od komputera.
- 3. Włącz monitor.

Jeżeli monitor nie wykrywa sygnału wideo i działa prawidłowo, pojawia się następujący komunikat:

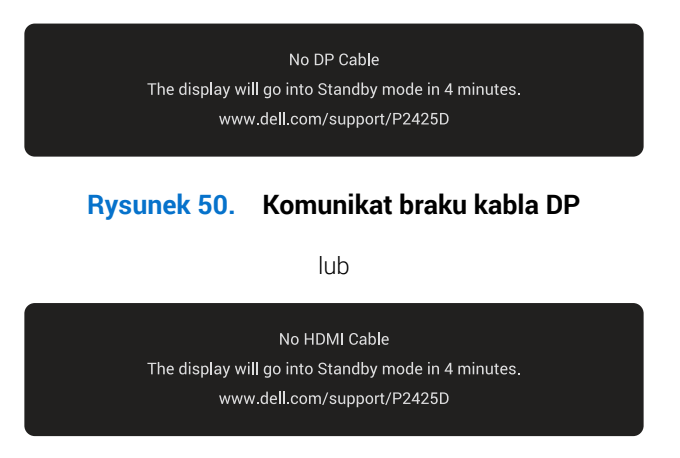

#### Rysunek 51. Komunikat braku kabla HDMI

- (i) UWAGA: Komunikat może się nieco różnić w zależności od podłączonego źródła sygnału wejścia.
- (i) UWAGA: W trybie autotestu, dioda LED zasilania świeci białym światłem.
- 4. Ten komunikat może pojawiać się także przy normalnym działaniu systemu, po odłączeniu lub uszkodzeniu kabla wideo.
- 5. Wyłącz monitor, podłącz ponownie kabel wideo, a następnie włącz komputer i monitor.

Jeśli po wykonaniu powyższych kroków ekran monitora nadal pozostaje pusty, oznacza to, że monitor działa prawidłowo. Sprawdź kontroler wideo i komputer.

### Wbudowane testy diagnostyczne

Monitor posiada wbudowane narzędzie diagnostyczne, pomocne w zidentyfikowaniu, czy nieprawidłowości działania ekranu są powiązane z monitorem, czy z komputerem i kartą wideo.

Aby uruchomić wbudowane testy diagnostyczne:

- 1. Upewnij się, że ekran jest czysty (na powierzchni ekranu nie ma kurzu).
- 2. Naciśnij przycisk joysticka, aby wyświetlić główne menu OSD.
- 3. Przesuń Joystick w celu wyboru **Others (Pozostałe) > Self-Diagnostic (Autodiagnostyka)**, aby zainicjować proces autodiagnostyki.

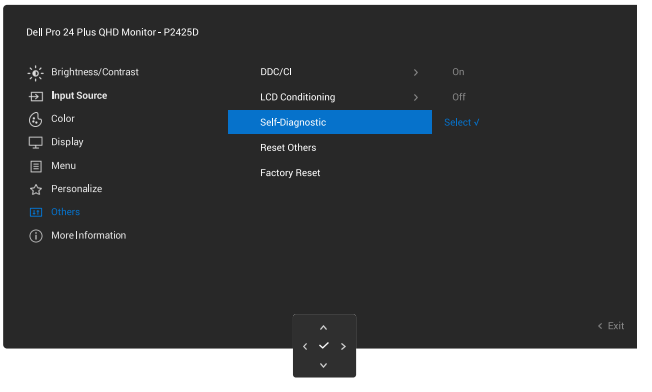

Rysunek 52. Wbudowane testy diagnostyczne

- 4. Po zainicjowaniu, pojawi się szary ekran. Sprawdź ekran pod kątem nieprawidłowości.
- 5. Przełącz przycisk joysticka. Kolor ekranu zmieni się na czerwony. Sprawdź ekran pod kątem nieprawidłowości.
- 6. Powtórz czynność 5 i sprawdź, czy na ekranie jest wyświetlane są kolory zielony, niebieski, czarny i biały, a po nich tekst ekranowy.
- 7. Po pojawieniu się ekranu tekstowego test jest zakończony. Aby wyjść, ponownie przełącz przycisk joysticka.

Jeśli używając wbudowanego narzędzia diagnostyki nie można wykryć żadnych nieprawidłowości ekranu, monitor działa prawidłowo. Sprawdź kartę graficzną i komputer.

## Typowe problemy

Następująca tabela zawiera ogólne informacje o typowych problemach związanych z monitorem, które mogą wystąpić i podaje możliwe rozwiązania.

### Tabela 27.Typowe problemy

| Typowe objawy                               | Co się stało                                       | Możliwe rozwiązania                                                                                                    |
|---------------------------------------------|----------------------------------------------------|----------------------------------------------------------------------------------------------------|
| Brak wideo/wyłączona<br>dioda LED zasilania | Brak obrazu                                        | Upewnij się, że kabel wideo jest prawidłowo podłączony do monitora<br>i zamocowany.                                          |
|                                             |                                                    | Sprawdź, czy prawidłowo działa gniazdo zasilania, wykorzystując do tego celu inne urządzenie elektryczne.                    |
|                                             |                                                    | • Upewnij się, że został do końca naciśnięty przycisk zasilania.                                                             |
|                                             |                                                    | <ul> <li>Upewnij się, że wybrane zostało prawidłowe źródło wejścia w menu<br/>Input Source (Źródło wejścia).</li> </ul>      |
| Brak wideo/włączona                         | Brak obrazu                                        | Zwiększ jasność i kontrast w menu OSD.                                                                                       |
| dioda LED zasilania                         |                                                    | Wykonaj autotest monitora.                                                                                                   |
|                                             |                                                    | Sprawdź, czy nie są wygięte lub złamane styki złącza kabla wideo.                                                            |
|                                             |                                                    | Uruchom wbudowane testy diagnostyczne. Więcej informacji można znaleźć w części Wbudowane testy diagnostyczne.               |
|                                             |                                                    | Upewnij się, że wybrane zostało prawidłowe źródło wejścia w menu Input<br>Source (Źródło wejścia).                           |
| Słaba ostrość                               | Obraz jest nieostry,                               | Wyeliminuj przedłużacze kabli wideo.                                                                                         |
|                                             | zamazany lub zamglony                              | Zresetuj monitor do ustawień fabrycznych (Factory Reset (Resetowanie do ustawień fabrycznych)).                              |
|                                             |                                                    | Zmień rozdzielczość video na prawidłowy współczynnik proporcji.                                                              |
| Drżący/skaczący obraz<br>wideo              | Pofalowany obraz lub nie<br>płynny ruch            | Zresetuj monitor do ustawień fabrycznych (Factory Reset (Resetowanie do ustawień fabrycznych)).                              |
|                                             |                                                    | Sprawdź czynniki środowiskowe.                                                                                               |
|                                             |                                                    | Zmień lokalizację monitora i sprawdź go w innym pomieszczeniu.                                                               |
| Brakujące piksele                           | Na ekranie LCD pojawiają<br>się plamki             | Włącz i wyłącz zasilanie.                                                                                                    |
|                                             |                                                    | Piksel trwale wyłączony to naturalny defekt, który występuje w technologii LCD.                                              |
|                                             |                                                    | Aby uzyskać dalsze informacje o polityce jakości i pikseli monitora LCD, patrz Wytyczne Dell dotyczące pikseli wyświetlacza. |
| Wadliwe piksele                             | Na ekranie LCD pojawiają                           | Włącz i wyłącz zasilanie.                                                                                                    |
|                                             | się jasne plamki                                   | Piksel trwale wyłączony to naturalny defekt, który występuje w technologii LCD.                                              |
|                                             |                                                    | Aby uzyskać dalsze informacje o polityce jakości i pikseli monitora LCD, patrz Wytyczne Dell dotyczące pikseli wyświetlacza. |
| Zniekształcenie<br>geometryczne             | Nieprawidłowe<br>wyśrodkowanie ekranu              | Zresetuj monitor do ustawień fabrycznych (Factory Reset (Resetowanie do ustawień fabrycznych)).                              |
| Poziome lub pionowe<br>linie                | Na ekranie wyświetla się<br>jedna lub więcej linii | Zresetuj monitor do ustawień fabrycznych (Factory Reset (Resetowanie do ustawień fabrycznych)).                              |
|                                             |                                                    | Wykonaj funkcję autotestu monitora (patrz Autotest) i określ, czy linie są widoczne także w trybie autotestu.                |
|                                             |                                                    | Sprawdź, czy nie są wygięte lub złamane styki złącza kabla wideo.                                                            |
|                                             |                                                    | Uruchom wbudowane testy diagnostyczne. Więcej informacji można znaleźć w części Wbudowane testy diagnostyczne.               |

| Typowe objawy                                                                               | Co się stało                                                                       | Możliwe rozwiązania                                                                                                    |
|---------------------------------------------------------------------------------------------|------------------------------------------------------------------------------------|----------------------------------------------------------------------------------------------------|
| Problemy związane z<br>synchronizacją                                                       | Zniekształcony lub<br>postrzępiony obraz<br>ekranowy                               | Zresetuj monitor do ustawień fabrycznych (Factory Reset (Resetowanie do ustawień fabrycznych)).                                                                                                    |
|                                                                                             |                                                                                    | Wykonaj funkcję autotestu monitora (patrz Autotest), aby określić, czy zniekształcony obraz ekranowy pojawia się w trybie autotestu.                                                                                           |
|                                                                                             |                                                                                    | Sprawdź, czy nie są wygięte lub złamane styki złącza kabla wideo.                                                                                                    |
|                                                                                             |                                                                                    | Uruchom ponownie komputer w trybie bezpiecznym.                                                                                                    |
| Problemy związane z<br>bezpieczeństwem                                                      | Widoczny dym lub iskrzenie                                                         | Nie należy wykonywać żadnych czynności rozwiązywania problemów.                                                                                                    |
|                                                                                             |                                                                                    | Należy jak najszybciej skontaktować się z firmą Dell .                                                                                                    |
| Okresowe problemy                                                                           | Pojawianie się i zanikanie<br>nieprawidłowego działania<br>monitora                | Upewnij się, że kabel wideo łączący monitor z komputerem jest<br>prawidłowo podłączony i zamocowany.                                                                                                    |
|                                                                                             |                                                                                    | Zresetuj monitor do ustawień fabrycznych ( <b>Factory Reset (Resetowanie do ustawień fabrycznych)</b> ).                                                                                                    |
|                                                                                             |                                                                                    | Wykonaj funkcję autotestu monitora (patrz Autotest), aby określić, czy zniekształcony obraz ekranowy pojawia się w trybie autotestu.                                                                                           |
| Brak koloru                                                                                 | Brak koloru obrazu                                                                 | Wykonaj funkcję autotestu monitora (patrz Autotest).                                                                                                    |
|                                                                                             |                                                                                    | Upewnij się, że kabel wideo łączący monitor z komputerem jest prawidłowo podłączony i zamocowany.                                                                                                    |
|                                                                                             |                                                                                    | Sprawdź, czy nie są wygięte lub złamane styki złącza kabla wideo.                                                                                                    |
| Nieprawidłowy kolor                                                                         | Nieodpowiedni kolor obrazu                                                         | Zmień ustawienia <b>Preset Modes (Tryby ustawień wstępnych)</b> w menu<br>OSD <b>Color (Kolor)</b> w zależności od zastosowania.                                                                                               |
|                                                                                             |                                                                                    | Dopasuj wartości R/G/B pod <b>Custom Color (Kolory niestandardowe)</b> w menu OSD <b>Color (Kolor)</b> .                                                                                                    |
|                                                                                             |                                                                                    | Zmień Input Color Format (Wprowadź format koloru) na RGB lub YCbCr<br>w ustawieniach Color (Kolor) OSD.                                                                                                    |
|                                                                                             |                                                                                    | Uruchom wbudowane testy diagnostyczne. Więcej informacji można<br>znaleźć w części Wbudowane testy diagnostyczne.                                                                                                    |
| Długotrwałe<br>utrzymywanie<br>statycznego obrazu na<br>monitorze                           | Na ekranie wyświetlane są<br>słabe cienie od obrazów<br>statycznych                | Ustawienie wyłączenia ekranu po kilku minutach bezczynności ekranu.<br>Elementy te można dostosować w ustawieniach Windows Power Options<br>(Opcje zasilania Windows) lub w Mac Energy Saver.                                  |
|                                                                                             |                                                                                    | Alternatywnie, użyj dynamicznie zmienianego wygaszacza ekranu.                                                                                                    |
| Odbicia lub<br>przeregulowanie wideo                                                        | Odbicia wideo, cienie lub<br>rozmazywanie kolorów<br>podczas przewijania           | Zmień <b>Response Time (Czas odpowiedzi)</b> w menu OSD <b>Display (Ekran)</b><br>na <b>Normal (Normalny)</b> .                                                                                                    |
| Za mały obraz ekranowy                                                                      | Obraz jest wyśrodkowany<br>na ekranie, ale nie wypełnia<br>całogo obszaru widzonia | Sprawdź ustawienie <b>Aspect Ratio (Współczynnik proporcji)</b> w menu OSD <b>Display (Ekran)</b> .                                                                                                    |
|                                                                                             |                                                                                    | Zresetuj monitor do ustawień fabrycznych ( <b>Factory Reset (Resetowanie</b> do ustawień fabrycznych)).                                                                                                    |
| Nie można wyregulować<br>monitora joystickiem                                               | OSD nie wyświetla się na<br>ekranie                                                | Wyłącz monitor, odłącz kabel zasilający, podłącz go ponownie, a<br>następnie włącz monitor.                                                                                                    |
|                                                                                             |                                                                                    | Sprawdź, czy nie jest zablokowane menu ekranowe (OSD). Jeśli tak,<br>przesuń i przytrzymaj joystick w górę/w dół/w lewo/w prawo na 4<br>sekundy w celu odblokowania (patrz Lock (Blokada) i Blokada przycisków<br>sterowania). |
| Brak sygnału wejścia po<br>naciśnięciu przycisku<br>zasilania lub przełączeniu<br>iovsticka | Brak obrazu, białe światło<br>LED                                                  | Sprawdź źródło sygnału. Upewnij się, że komputer nie znajduje się w<br>trybie oszczędzania energii, przesuwając mysz lub naciskając dowolny<br>przycisk na klawiaturze.                                                        |
|                                                                                             |                                                                                    | Sprawdź, czy kabel sygnałowy jest prawidłowo podłączony. Jeżeli konieczne, ponownie podłącz kabel sygnałowy.                                                                                                    |
|                                                                                             |                                                                                    | Zresetuj komputer lub odtwarzacz wideo.                                                                                                    |

| Typowe objawy                           | Co się stało                                                                                                    | Możliwe rozwiązania                                                                                                    |
|-----------------------------------------|----------------------------------------------------------------------------------------------------|----------------------------------------------------------------------------------------------------|
| Obraz nie wypełnia<br>całego ekranu     | Obraz nie wypełnia<br>wysokości lub szerokości<br>ekranu                                                                           | Ze względu na różne formaty wideo (współczynnik proporcji) DVD,<br>monitor może wyświetlać obraz na pełnym ekranie.<br>Uruchom wbudowane testy diagnostyczne. Więcej informacji można<br>znaleźć w części Wbudowane testy diagnostyczne. |
| Brak wideo w porcie<br>HDMI/DisplayPort | Po podłączeniu do portu<br>niektórych kluczy/urządzeń<br>dokujących, po odłączeniu/<br>podłączeniu kabla z laptopa<br>nie ma wideo | Odłącz kabel HDMI/DisplayPort klucza/urządzenia dokującego, a<br>następnie podłącz kabel dokowania HDMI/DisplayPort do laptopa.                                                                                                    |

### Problemy specyficzne dla interfejsu uniwersalnej magistrali szeregowej (USB) Tabela 28. Problemy specyficzne dla interfejsu uniwersalnej magistrali szeregowej (USB)

| Tabela 26. Problemy specyndzne dia interrejsu uniwersaniej magistran szeregowej (OSB) |                        |                                                         |  |
|---------------------------------------------------------------------------------------|------------------------|---------------------------------------------------------|--|
| Typowe objawy                                                                         | Co się stało           | Możliwe rozwiązania                                     |  |
| Interfeis USB nie działa                                                              | Urzadzenia pervfervine | <ul> <li>Sprawdź, czy monitor jest właczony,</li> </ul> |  |

| Interfejs USB nie działa                           | Urządzenia peryferyjne<br>USB nie działają                                                                                                    | <ul> <li>Sprawdź, czy monitor jest włączony.</li> </ul>                                                                                                    |
|----------------------------------------------------|----------------------------------------------------------------------------------------------------|----------------------------------------------------------------------------------------------------|
|                                                    |                                                                                                    | <ul> <li>Podłącz ponownie kabel przesyłania danych do komputera.</li> </ul>                                                                                   |
|                                                    |                                                                                                    | • Ponownie podłącz urządzenia peryferyjne USB (złącze pobierania danych).                                                                                     |
|                                                    |                                                                                                    | Wyłącz monitor i włącz go ponownie.                                                                                                    |
|                                                    |                                                                                                    | Ponownie uruchom komputer.                                                                                                    |
|                                                    |                                                                                                    | <ul> <li>Niektóre urządzenia USB takie jak przenośne dysk twardy wymagają<br/>większego prądu; podłącz urządzenie bezpośrednio do komputera.</li> </ul>       |
| Interfejs USB 5Gbps                                | Urządzenia peryferyjne<br>USB 5Gbps działają<br>wolno lub nie działają<br>wcale                                                                            | <ul> <li>Sprawdź, czy komputer jest zgodny z USB 5Gbps.</li> </ul>                                                                                            |
| działa wolno                                       |                                                                                                    | <ul> <li>Niektóre komputery są wyposażone w porty USB 5Gbps, USB 2.0, and USB<br/>1.1. Upewnij się, że zastosowane zostało prawidłowe gniazdo USB.</li> </ul> |
|                                                    |                                                                                                    | <ul> <li>Podłącz ponownie kabel przesyłania danych do komputera.</li> </ul>                                                                                   |
|                                                    |                                                                                                    | • Ponownie podłącz urządzenia peryferyjne USB (złącze pobierania danych).                                                                                     |
|                                                    |                                                                                                    | Ponownie uruchom komputer.                                                                                                    |
| Bezprzewodowe<br>urządzenia peryferyjne            | Urządzenia peryferyjne<br>USB reagują wolno lub<br>działają wyłącznie przy<br>zmniejszeniu odległości<br>pomiędzy nimi i ich<br>odbiornikami               | <ul> <li>Zwiększ odległość pomiędzy urządzeniem peryferyjnym USB 5Gbps, a<br/>bezprzewodowym odbiornikiem USB.</li> </ul>                                     |
| USB przestają działać<br>po podłączeniu            |                                                                                                    | <ul> <li>Ustaw bezprzewodowy odbiornik USB możliwie najbliżej bezprzewodowych<br/>urządzeń peryferyjnych USB.</li> </ul>                                      |
| urządzenia USB 5Gbps                               |                                                                                                    | <ul> <li>Użyj kabla przedłużającego USB do ustawienia bezprzewodowego<br/>odbiornika USB tak daleko jak to możliwe od portu USB 5Gbps.</li> </ul>             |
| Nie działa prawidłowo<br>bezprzewodowa mysz<br>USB | Po podłączeniu do<br>jednego z portów<br>USB z tyłu monitora,<br>bezprzewodowa mysz<br>USB działa z opóźnieniem<br>lub zawiesza się podczas<br>użytkowania | <ul> <li>Odłącz odbiornik bezprzewodowej myszy USB i podłącz go ponownie do<br/>jednego z portów USB szybkiego dostępu na spodzie monitora.</li> </ul>        |

# Informacje dotyczące przepisów Certyfikat TCO

Każdy produkt firmy Dell opatrzony etykietą TCO uzyskał certyfikat środowiskowy TCO. Wymagania dotyczące certyfikacji TCO skupiają się na cechach, które przyczyniają się do zdrowego środowiska pracy, takich jak konstrukcja nadająca się do recyklingu, efektywność energetyczna, ergonomia, emisje, unikanie substancji niebezpiecznych i zwrot produktów.

W celu uzyskania dalszych informacji o produkcie Dell i certyfikacie TCO, należy odwiedzić: Dell.com/environment/TCO\_Certified.

Aby uzyskać dalsze informacje o certyfikatach środowiskowych TCO, odwiedź: tcocertified.com.

### Uwagi FCC (tylko USA) i inne informacje dotyczące przepisów

Uwagi FCC i inne informacje dotyczące przepisów, można sprawdzić na stronie internetowej zgodności z przepisami, pod adresem Strona główna zgodności z przepisami Dell.

# Baza danych produktów UE dla etykiety dotyczącej zużycia energii i arkusza informacji o produkcie

P2425D: https://eprel.ec.europa.eu/gr/2151579

# Kontaktowanie się z firmą Dell

W celu kontaktu z firmą Dell w zakresie problemów dotyczących sprzedaży, pomocy technicznej lub obsługi klienta, patrz Strona pomocy technicznej Dell.

- (i) UWAGA: Dostępność zależy od kraju, regionu lub produktu, a niektóre usługi mogą nie być dostępne w kraju użytkownika.
- (i) UWAGA: Przy braku aktywnego połączenia z Internetem, informacje kontaktowe można znaleźć na fakturze zakupu, opakowaniu, rachunku lub w katalogu produktów Dell.